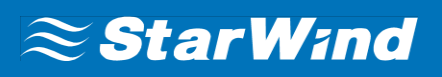

# **StarWind Virtual SAN®** Installing and Configuring SQL Server 2012 Failover Cluster Instance on Windows Server 2012

OCTOBER 2018 TECHNICAL PAPER

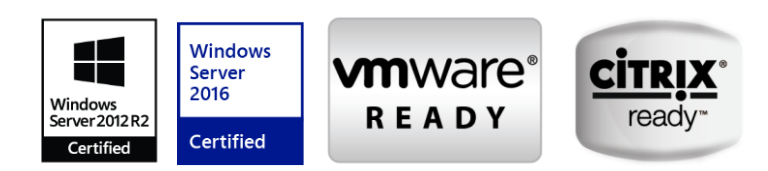

#### Trademarks

"StarWind", "StarWind Software" and the StarWind and the StarWind Software logos are registered trademarks of StarWind Software. "StarWind LSFS" is a trademark of StarWind Software which may be registered in some jurisdictions. All other trademarks are owned by their respective owners.

#### Changes

The material in this document is for information only and is subject to change without notice. While reasonable efforts have been made in the preparation of this document to assure its accuracy, StarWind Software assumes no liability resulting from errors or omissions in this document, or from the use of the information contained herein. StarWind Software reserves the right to make changes in the product design without reservation and without notification to its users.

#### **Technical Support and Services**

If you have questions about installing or using this software, check this and other documents first you will find answers to most of your questions on the <u>Technical Papers</u> webpage or in <u>StarWind</u> <u>Forum</u>. If you need further assistance, please <u>contact us</u>.

#### **About StarWind**

StarWind is a pioneer in virtualization and a company that participated in the development of this technology from its earliest days. Now the company is among the leading vendors of software and hardware hyper-converged solutions. The company's core product is the years-proven StarWind Virtual SAN, which allows SMB and ROBO to benefit from cost-efficient hyperconverged IT infrastructure. Having earned a reputation of reliability, StarWind created a hardware product line and is actively tapping into hyperconverged and storage appliances market. In 2012, Gartner named StarWind "Cool Vendor for Compute Platforms" following the success and popularity of StarWind HyperConverged Appliance. StarWind partners with world-known companies: Microsoft, VMware, Veeam, Intel, Dell, Mellanox, Citrix, Western Digital, etc.

#### Copyright ©2009-2018 StarWind Software Inc.

No part of this publication may be reproduced, stored in a retrieval system, or transmitted in any form or by any means, electronic, mechanical, photocopying, recording or otherwise, without the prior written consent of StarWind Software.

# Contents

| Introduction                                         | 4  |
|------------------------------------------------------|----|
| Solution Diagram                                     | 5  |
| SQL Server 2012 Windows System Requirements          | 6  |
| Hardware requirements:                               | 6  |
| Software Requirements:                               | 6  |
| Cluster Configuration Details                        | 7  |
| Connecting to the iSCSI Storage                      | 8  |
| Initializing and Formatting Disks                    | 11 |
| Installing .NET Framework 3.5                        | 20 |
| Installing Windows Failover Cluster Feature          | 21 |
| Configuring Windows Server Failover Clustering       | 23 |
| Installing SQL Server 2012 Failover Cluster Instance |    |
| Initial Cluster Node                                 |    |
| Failover Cluster Node                                |    |
| Contacts                                             |    |

# Introduction

This guide is intended for experienced Windows system administrators, IT professionals, and the SQL Server database administrators who would like to install and configure a 2-node Windows Server 2012 Failover Cluster that will host SQL Server 2012 Failover Cluster Instance (FCI).

The Windows Server 2012 hosted storage that will be used for building Windows Server Failover Cluster leverages <u>StarWind Virtual SAN</u> for the implementation of a block-level replication.

This document assumes that:

- Windows Server 2012 is installed on each server that would be joined to the cluster and to the Active Directory (AD) domain.
- The disks (LUNs) are exposed to the servers that should be clustered and are configured according to the StarWind Virtual SAN High Availability <u>Best Practices</u> documentation.
- The disk witness will be used as a quorum model.

A full set of up-to-date technical documentation can always be found <u>here</u>, or by pressing the **Help** button in StarWind Management Console.

For any technical inquiries please visit our <u>online community</u>, <u>Frequently Asked Questions page</u>, or use the <u>support form</u> to contact our technical support department.

# **Solution Diagram**

The diagram below illustrates the network and storage configuration of the solution described in this guide.

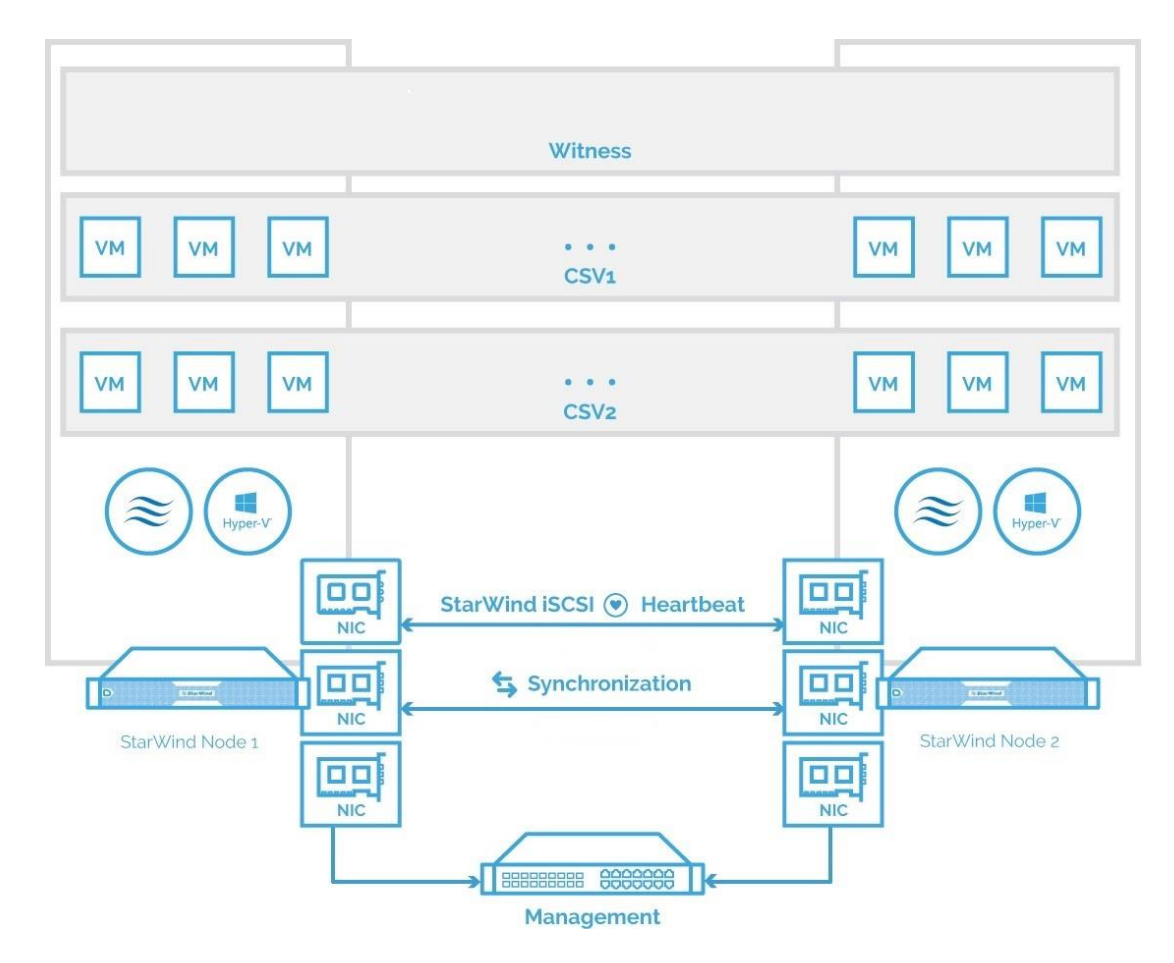

The diagram of a 2-node HA SQL Cluster based on StarWind Virtual SAN

**NOTE:** Additional network connections may be necessary, depending on the cluster setup and application requirements. For any technical help in regards to configuring additional networks, please, do not hesitate to contact the StarWind Support Department via <u>online</u> <u>community</u> forum, or via <u>support form</u> (depending on the support plan).

- 1. Make sure to have a domain controller and the servers added to the domain.
- 2. Install **Failover Clustering** and **Multipath I/O** features on both servers.

3. Configure network interfaces on each node to make sure that the Synchronization and iSCSI/StarWind Heartbeat interfaces are in different subnets and connected according to the network diagram above. In this document, 10.0.0.x subnet is used for the iSCSI/StarWind Heartbeat traffic, while 10.1.1.x subnet is used for the Synchronization traffic.

The procedures mentioned above can be performed by following the instructions below.

## SQL Server 2012 Windows System Requirements

Make sure that the server used for SQL Server 2012 deployment satisfies the requirements listed below.

### Hardware requirements

Memory: 512 MB minimum for Express, 1 GB for Standard, Developer & Enterprise.
File System: NTFS or ReFS. Please note that other file systems, such as FAT32, are not supported.
Disk space: 6 GB minimum.
Processor speed: Clockspeed of 2 GHz or more. 1.4 GHz minimum.
Processor cores: 2 cores (Virtual or Physical).
Processor type: 64-bit x64-compatible AMD or Intel CPU only.

## Software Requirements:

- A minimum of .NET 4.6.1 is required. The SQL Server 2012 setup will install the necessary files before the actual installation.
- The SQL Server setup support files and the native client should be installed first.
- Client versions of Windows 10 or 8.1 and Windows Server 2012 R2. Windows Server Essentials and Foundation Editions are also supported.
   However, the SQL Server setup requires a GUI and will not work on the Core editions.
- To install all the components, 8030 MB of the hard disk space is required.

- The supported storage types are the following:
  - Local
  - Shared
  - Storage Spaces (including S2D)
  - SMB (supported with certain limitations)
- SQL Server has limitations when installing on a domain controller (DC). Failover clustering is not supported on a DC.

The SQL Server Core engine is 64-bit only and does not support the 32-bit editions of Windows 8 or Windows 10. Barring a few 32-bit components (such as Client Tools, Data Quality Client), all other parts require the native 64-bit support.

## **Cluster Configuration Details**

The following prerequisites are used in the configuration:

Active Directory Domain Name: TESTDOMAIN.local StarWind Virtual SAN Servers IP addresses: 10.0.0.200, 10.0.0.201 Cluster Nodes Names: WS-CLUSTER3, WS-CLUSTER4 Cluster Disks: Q:\, E:\, F:\ & H:\ Windows Server Failover Cluster Name: WINCLUSTER2 Windows Server Failover Cluster IP Address: 172.16.0.211 SQL Server Failover Cluster IP Address: 172.16.0.212 SQL Server Failover Cluster IP Address: 172.16.0.212 SQL Server Service Account: TESTDOMAIN\sqlservice

## **Connecting to the iSCSI Storage**

 Windows Server 2012 comes with the iSCSI Initiator that enables connection of a Windows host to an external iSCSI storage array, i.e. StarWind Virtual SAN using network adapters. To launch the tool from the **Server Manager** dashboard, select the **iSCSI Initiator** in the **Tools** drop-down menu.

**NOTE:** These steps should be performed on both servers to act as nodes in the Failover Cluster.

|                                 |                                             | Server Mana                                          | ger                           |                                                 |                                                     |                               | -              | ő X  |
|---------------------------------|---------------------------------------------|------------------------------------------------------|-------------------------------|-------------------------------------------------|-----------------------------------------------------|-------------------------------|----------------|------|
| Server Ma                       | anager • Dash                               | board                                                |                               | - <u>@  </u>                                    | Manage                                              | Tools                         | View           | Help |
| rd                              | WELCOME TO SERV                             | ER MANAGER                                           |                               |                                                 | Cluster-Aware U<br>Component Ser<br>Computer Mana   | lpdating<br>vices<br>gement   |                |      |
| ver<br>rs<br>Storage Services ⊅ |                                             | 1 Configure t                                        | his local ser                 | ver                                             | Defragment and<br>Event Viewer<br>Failover Cluster  | l Optimize D<br>Manager       | rives          |      |
|                                 | QUICK START                                 | 2 Add roles                                          | and features                  |                                                 | Local Security Policy<br>ODBC Data Sources (32-bit) |                               |                |      |
| WHAT'S NE                       | WHAT'S NEW                                  | <ul><li>3 Add other</li><li>4 Create a set</li></ul> | servers to mar<br>erver group | nage                                            | ODBC Data Sou<br>Performance Mi<br>Resource Monit   | rces (64-bit)<br>onitor<br>or |                |      |
| LEARN MORE                      |                                             |                                                      |                               |                                                 | Security Configu<br>Services<br>System Configu      | ration Wizar<br>ration        | đ              |      |
|                                 | ROLES AND SERVER<br>Roles: 1   Server group | GROUPS<br>s: 1   Servers total: 1                    |                               |                                                 | Task Scheduler<br>Windows Firewa<br>Windows Memo    | II with Advar                 | nced Secu<br>c | rity |
|                                 | File and Storage 1                          |                                                      | 1                             | Windows Power<br>Windows Power<br>Windows Power | Shell<br>Shell (x86)<br>Shell ISE                   |                               |                |      |
|                                 | Manageabilit     Events                     | y 💿                                                  | Manageability<br>Events       |                                                 | Windows Power<br>Windows Server                     | Shell ISE (x8<br>Backup       | 6)             |      |

5. The message informing that **The Microsoft iSCSI service is not running** appears. Ignore it and click **Yes** to continue.

| Microsoft iSCSI                                                                                                    | x |
|----------------------------------------------------------------------------------------------------|---|
| The Microsoft iSCSI service is not running. The service is required to be started for<br>iSCSI to function correctly. To start the service now and have the service start<br>automatically each time the computer restarts, click the Yes button. |   |
| Yes No                                                                                                    |   |

6. To connect to the iSCSI target:

In the **iSCSI Initiator Properties** dialog box, in the **Targets** tab, enter the IP address of the StarWind Virtual SAN server in the **Target** field. Click **Quick Connect...** The list of the iSCSI Targets can be found in the table.

| iSCSI Initiator Properties                                                                                                    | ×                    |
|----------------------------------------------------------------------------------------------------|----------------------|
| Targets         Discovery         Favorite Targets         Volumes and Devices           Quick Connect         To discover and log on to a target using a basic connection, to DNS name of the target and then click Quick Connect. | RADIUS Configuration |
| Target: 10.0.0.200                                                                                                    | Quick Connect        |
| Discovered targets                                                                                                    | Refresh              |
|                                                                                                    |                      |
| To connect using advanced options, select a target and then<br>dick Connect.                                                                                                    | Connect              |
| To completely disconnect a target, select the target and then click Disconnect.                                                                                                    | Disconnect           |
| For target properties, including configuration of sessions, select the target and click Properties.                                                                                                    | Properties           |
| For configuration of devices associated with a target, select<br>the target and then click Devices.                                                                                                    | Devices              |
| ОК                                                                                                    | Cancel Apply         |

In the Quick Connect dialog box, select the target that will be used and click Connect.
 Click Done to go back to the iSCSI Initiator Properties window.

|                                                       | Quick Connect                                                                                                    | X |
|-------------------------------------------------------|----------------------------------------------------------------------------------------------------|---|
| Targets that an<br>provided are lis<br>to each target | re available for connection at the IP address or DNS name that you<br>sted below. If multiple targets are available, you need to connect<br>individually. | + |
| Discovered ta                                         | n will be made every time this computer restarts.                                                                                                    |   |
| Name                                                  | s                                                                                                    |   |
| ign.2008-08.                                          | com.starwindsoftware:win-m2iggm12obi.sw-demo.local-storage1 In                                                                                            |   |
| ign.2008-08.                                          | com.starwindsoftware:win-m2iggm12obi.sw-demo.local-storage2 In                                                                                            | r |
| <                                                     |                                                                                                    |   |
| Progress repo<br>There are mu<br>using Quick C        | rt<br>Iltiple Targets discovered.Please select a single Target for Login<br>Connect.                                                                      |   |
|                                                       | Connect Done                                                                                                    |   |

8. Click **OK** to close the iSCSI Initiator Properties window. Once the targets are defined using the iSCSI Initiator tool, bring the disks online, initialize them, and create new volumes using the **Disk Management** console.

## **Initializing and Formatting Disks**

- 9. After configuring the servers to connect to the iSCSI target, proceed with initializing and formatting the disks using the **Disk Management** console.
- To launch the tool from the Server Manager dashboard, select Computer Management in the Tools drop-down menu.

**NOTE:** These steps must be performed on both servers to act as nodes in the Failover Cluster.

| 2                                                                                                    | Server 1                                                              | Manager                                                                 | _ <b>D</b> X                                                                                                    |
|----------------------------------------------------------------------------------------------------|-----------------------------------------------------------------------|-------------------------------------------------------------------------|----------------------------------------------------------------------------------------------------|
| Server M                                                                                                | anager • Dashboard                                                    | • ©                                                                     | Manage Tools View Help                                                                                                    |
| 🔛 Dashboard                                                                                             | WELCOME TO SERVER MANAGER                                             |                                                                         | Cluster-Aware Updating<br>Component Services<br>Computer Management                                                                          |
| <ul> <li>Local Server</li> <li>All Servers</li> <li>File and Storage Services ▷</li> <li>IIS</li> </ul> | QUICK START                                                           | igure this local ser                                                    | Defragment and Optimize Drives<br>Event Viewer<br>Failover Cluster Manager<br>Internet Information Services (IIS) Manager<br>iSCSI Initiator |
|                                                                                                    | 2 Ac<br>3 Ac<br>WHAT'S NEW 4 Cm                                       | Id roles and features<br>Id other servers to man<br>eate a server group | Local Security Policy<br>Microsoft Azure Services<br>ODBC Data Sources (32-bit)<br>ODBC Data Sources (64-bit)                                |
|                                                                                                    | 5 CC                                                                  | onnect this server to clo                                               | Performance Monitor<br>Resource Monitor<br>Security Configuration Wizard<br>Services                                                         |
|                                                                                                    | ROLES AND SERVER GROUPS<br>Roles: 2   Server groups: 1   Servers tota | k 3                                                                     | System Configuration<br>System Information<br>Task Scheduler<br>Windows Firewall with Advanced Security                                      |
|                                                                                                    | File and Storage 3<br>Services 3<br>Manageability<br>Events           | Manageability<br>Events                                                 | Windows Memory Diagnostic<br>Windows PowerShell<br>Windows PowerShell (x86)<br>Windows PowerShell ISE                                        |
|                                                                                                    | Services<br>Performance<br>BPA results                                | Services<br>Performance<br>BPA results                                  | Windows PowerShell ISE (x86)<br>Windows Server Backup                                                                                        |
|                                                                                                    |                                                                       |                                                                         | v                                                                                                    |

#### 11. To initialize and format the drives:

In the **Computer Management** console, expand the **Storage** section and select **Disk Management**.

| 2                                        |                    | Comput                                         | er Management                                |                                                   | _ 🗆 X             |
|------------------------------------------|--------------------|------------------------------------------------|----------------------------------------------|---------------------------------------------------|-------------------|
| File Action View Help                    |                    |                                                |                                              |                                                   |                   |
| 🗢 🔿 🙍 🖬 📓                                |                    |                                                |                                              |                                                   |                   |
| Ecomputer Management (Local              | Volume             | Layout Type F                                  | ile System Status                            |                                                   | Actions           |
| ⊿<br>System Tools<br>N<br>Task Scheduler |                    | Simple Basic N<br>EV EN-US (D:) Simple Basic I | NTFS Healthy (Boot, F<br>IDE Healthy (Primar | Page File, Crash Dump, Primary P.<br>v Partition) | Disk Management 🔹 |
| Fusic Scheduler Event Viewer             | New Volume (E      | E:) Simple Basic N                             | NTFS Healthy (Primar                         | y Partition)                                      | More Actions      |
| b m Shared Folders                       | System Reserve     | ed Simple Basic N                              | NTFS Healthy (System                         | n, Active, Primary Partition)                     |                   |
| Eccal Users and Groups<br>Reformance     |                    |                                                |                                              |                                                   |                   |
| 🚔 Device Manager                         |                    |                                                |                                              |                                                   |                   |
| Storage Windows Server Backur            |                    |                                                |                                              |                                                   |                   |
| Disk Management                          |                    |                                                |                                              |                                                   |                   |
| Services and Applications                |                    |                                                |                                              |                                                   |                   |
|                                          |                    |                                                |                                              |                                                   |                   |
|                                          |                    |                                                |                                              |                                                   |                   |
|                                          | <                  | Ш                                              |                                              | >                                                 |                   |
|                                          |                    |                                                |                                              | · ^                                               |                   |
|                                          | Basic              | System Reserved                                | (C:)                                         |                                                   |                   |
|                                          | 40.00 GB<br>Online | 350 MB NTFS<br>Healthy (System, Active, Prin   | 39.66 GB NTFS<br>Healthy (Boot, Page File, C | rash Dump, Primary Partitio                       |                   |
|                                          |                    |                                                |                                              |                                                   |                   |
|                                          | Disk 1             |                                                |                                              |                                                   |                   |
|                                          | Basic<br>20.99 GR  | New Volume (E:)                                |                                              |                                                   |                   |
|                                          | Online             | Healthy (Primary Partition)                    |                                              |                                                   |                   |
|                                          |                    | <u> </u>                                       |                                              |                                                   |                   |
|                                          | Disk 2             |                                                |                                              |                                                   |                   |
|                                          | Unknown<br>1.00 GB | 1.00 GB                                        |                                              |                                                   |                   |
|                                          | Offline 🕕          | Unallocated                                    |                                              | ~                                                 |                   |
|                                          |                    | Primary partition                              |                                              |                                                   | <u> </u>          |
|                                          |                    |                                                |                                              |                                                   |                   |

12. Right-click the disk that needs to be configured and select **Online**. Once the disk is brought online, it is marked as **Not Initialized.** 

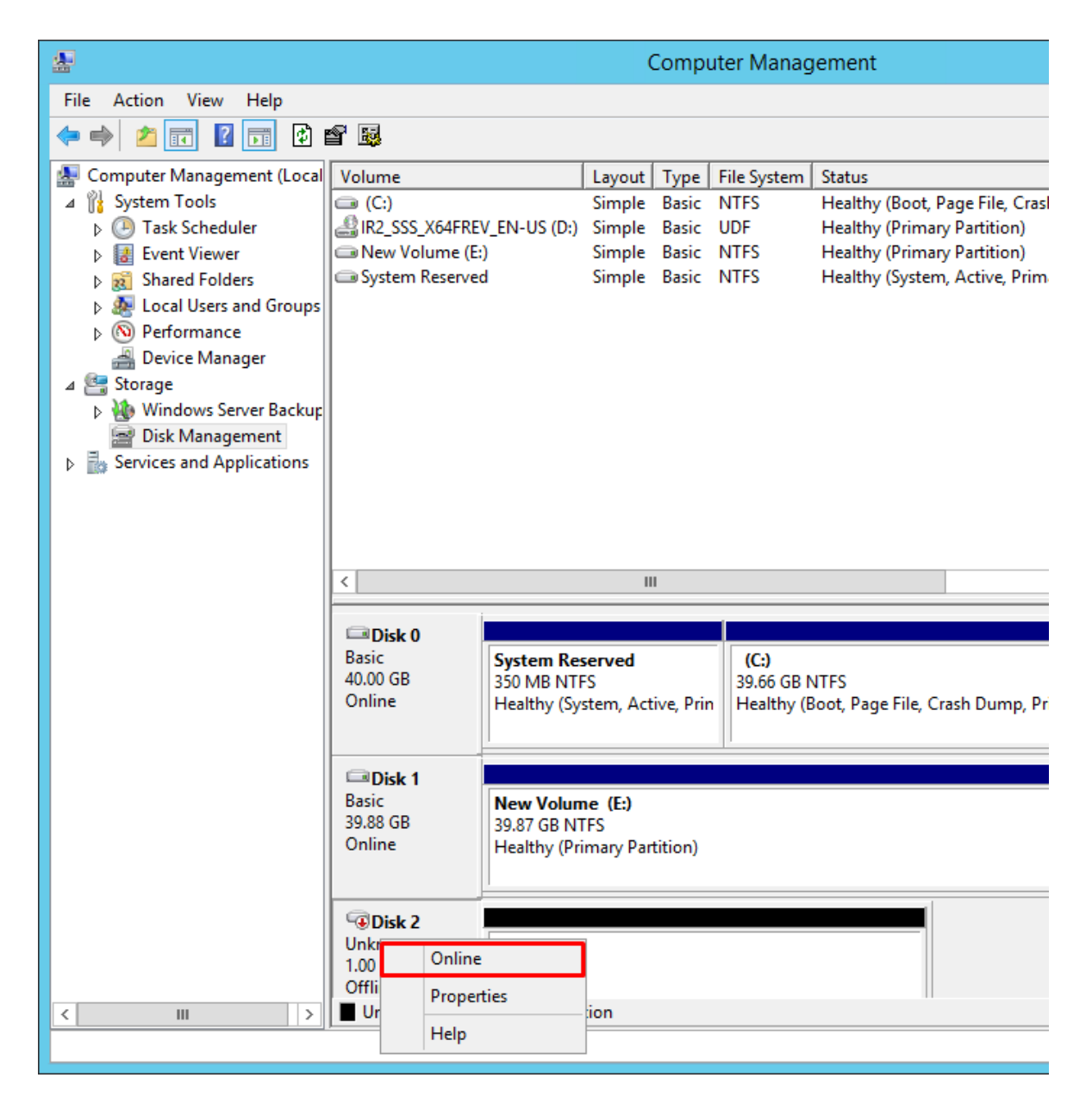

13. To initialize, right-click the disk and select **Initialize Disk**. The **Initialize Disk** dialog box will appear.

| £                                                                                                    |                                         |                                       |                                          | (                                    | Compi                                    | uter Mana <u>c</u>                         | gement                                                                                               |
|----------------------------------------------------------------------------------------------------|-----------------------------------------|---------------------------------------|------------------------------------------|--------------------------------------|------------------------------------------|--------------------------------------------|----------------------------------------------------------------------------------------------------|
| File Action View Help                                                                                                    |                                         |                                       |                                          |                                      |                                          |                                            |                                                                                                    |
| 🗢 🔿 🖄 🖬 👔 🕼 🕯                                                                                                    | e 😼                                     |                                       |                                          |                                      |                                          |                                            |                                                                                                    |
| <ul> <li>Computer Management (Local</li> <li>System Tools</li> <li>Task Scheduler</li> <li>Event Viewer</li> <li>Shared Folders</li> <li>Coal Users and Groups</li> <li>Performance</li> <li>Device Manager</li> <li>Storage</li> <li>Windows Server Backup</li> <li>Disk Management</li> <li>Services and Applications</li> </ul> | Volume<br>(C:)<br>IR2_S<br>New<br>Syste | SS_X64FRE<br>Volume (E:<br>m Reserved | V_EN-US (D:)<br>)<br>d                   | Layout<br>Simple<br>Simple<br>Simple | Type<br>Basic<br>Basic<br>Basic<br>Basic | File System<br>NTFS<br>UDF<br>NTFS<br>NTFS | Status<br>Healthy (Boot, Page<br>Healthy (Primary Par<br>Healthy (Primary Par<br>Healthy (System, Ac |
|                                                                                                    | <                                       |                                       |                                          |                                      |                                          |                                            |                                                                                                    |
|                                                                                                    |                                         |                                       |                                          |                                      |                                          |                                            |                                                                                                    |
|                                                                                                    | Carlor<br>Basic<br>40.00 G<br>Online    | <b>k 0</b><br>iB                      | System Res<br>350 MB NTF<br>Healthy (Sys | s <b>erved</b><br>FS<br>stem, Act    | ive, Prir                                | (C:)<br>39.66 GB I<br>Healthy (B           | NTFS<br>Boot, Page File, Crash                                                                       |
|                                                                                                    | Basic<br>39.88 G<br>Online              | <b>k 1</b><br>iB                      | New Volun<br>39.87 GB NT<br>Healthy (Pri | n <b>e (E:)</b><br>IFS<br>imary Par  | tition)                                  |                                            |                                                                                                    |
|                                                                                                    |                                         | <b>⊳ 2</b><br>Initialize D            | isk                                      |                                      |                                          |                                            |                                                                                                    |
|                                                                                                    |                                         | Offline                               |                                          |                                      |                                          |                                            |                                                                                                    |
| < III >                                                                                                    |                                         | Properties                            |                                          | tion                                 |                                          |                                            |                                                                                                    |
|                                                                                                    |                                         | Help                                  |                                          |                                      |                                          |                                            |                                                                                                    |

In the Initialize Disk dialog box, make sure that the appropriate disk is selected and choose the partition style to initialize the disk: MBR (Master Boot Record) or GPT (GUID Partition Table).

The most common partition style for disks used in SQL Server instances is **MBR**, which is selected by default. Click **OK**.

| Initialize Disk                                                                                                    | x |
|----------------------------------------------------------------------------------------------------|---|
| You must initialize a disk before Logical Disk Manager can access it.<br>Select disks:                                                        |   |
| <ul> <li>✓ Disk 3</li> <li>✓ Disk 4</li> </ul>                                                                                                |   |
| Use the following partition style for the selected disks:<br><ul> <li>MBR (Master Boot Record)</li> <li>GPT (GUID Partition Table)</li> </ul> |   |
| Note: The GPT partition style is not recognized by all previous versions of<br>Windows.                                                       |   |
| OK Cancel                                                                                                    |   |

15. To create the disk partition, right-click the unallocated space and select **New Simple Volume...** 

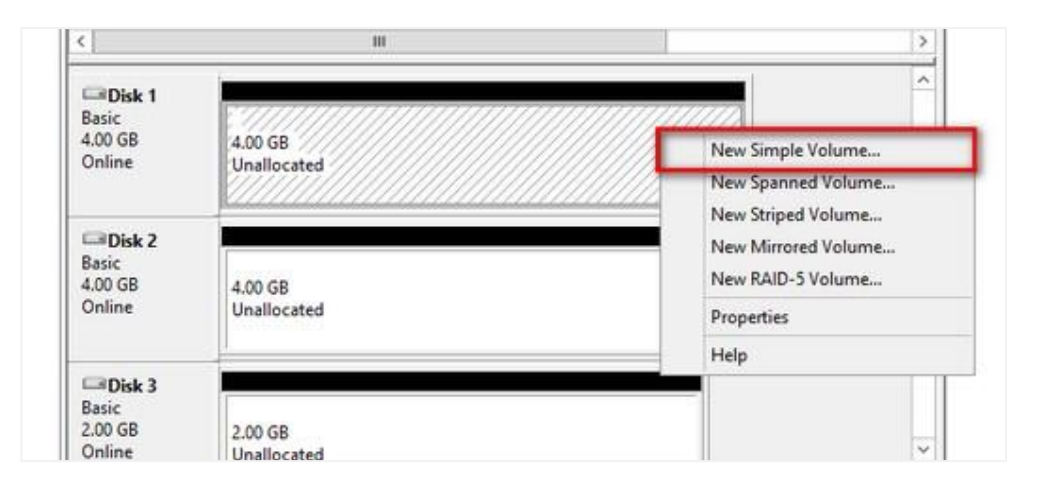

16. In Welcome to the New Simple Volume Wizard, click Next.

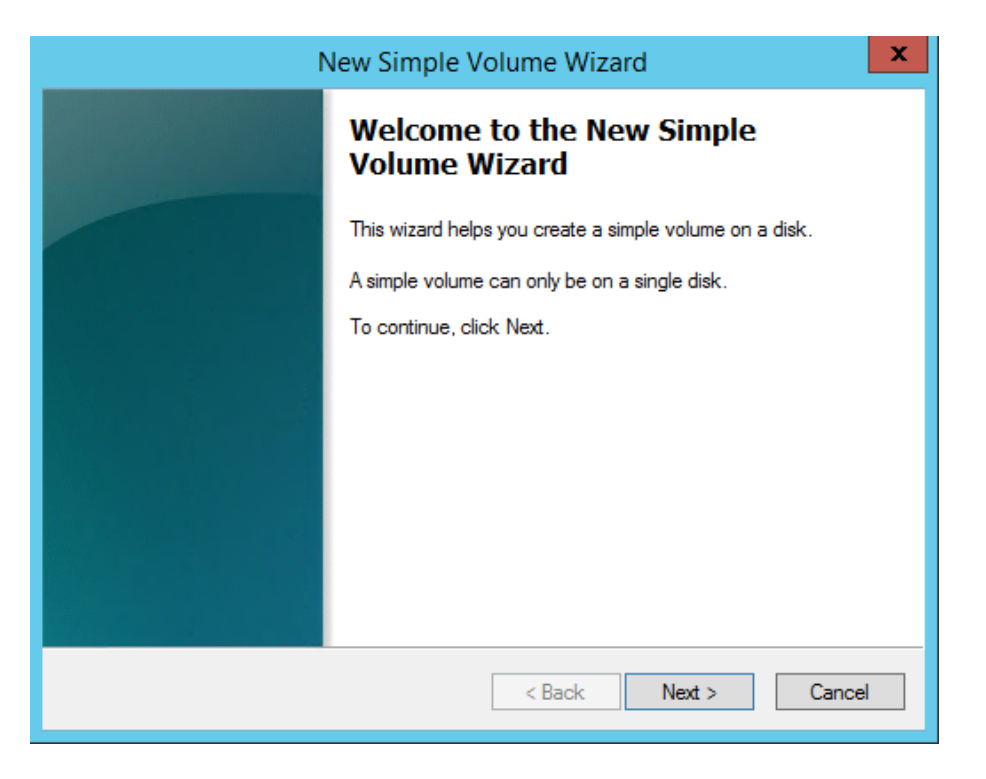

17. In the **Specify Volume Size** dialog box, enter the volume size and click **Next**.

| New Simple                                                      | Volume Wizard              |
|-----------------------------------------------------------------|----------------------------|
| Specify Volume Size<br>Choose a volume size that is between the | maximum and minimum sizes. |
| Maximum disk apace is MP:                                       | 990                        |
| Maximum disk space in Mb.                                       | 330                        |
| Minimum disk space in MB:                                       | 8                          |
| Simple volume size in MB:                                       | 990                        |
|                                                                 | < Back Next > Cancel       |

18. In the **Assign Drive Letter or Path** dialog box, specify the drive letter and click **Next**.

| New Simple Volume Wizard                                                                                                    |
|----------------------------------------------------------------------------------------------------|
| Assign Drive Letter or Path<br>For easier access, you can assign a drive letter or drive path to your partition.                                                               |
| <ul> <li>● Assign the following drive letter:</li> <li>Mount in the following empty NTFS folder:</li> <li>Browse</li> <li>O not assign a drive letter or drive path</li> </ul> |
| < Back Next > Cancel                                                                                                    |

- 19. In the **Format Partition** dialog box:
- Make sure that the **NTFS** file system is selected.
- According to Microsoft Best Practices on allocation unit size, the unit size should be **64K**.
- In the **Volume label** text box, enter the appropriate name.

This volume label will be used to verify the configuration on the other cluster node.

#### Click **Next**.

| New Sim                                                    | nple Volume Wizard                                                             |  |  |  |  |
|------------------------------------------------------------|--------------------------------------------------------------------------------|--|--|--|--|
| Format Partition<br>To store data on this partition, you n | Format Partition<br>To store data on this partition, you must format it first. |  |  |  |  |
| Choose whether you want to format                          | this volume, and if so, what settings you want to use.                         |  |  |  |  |
| $\bigcirc$ Do not format this volume                       |                                                                                |  |  |  |  |
| <ul> <li>Format this volume with the format</li> </ul>     | ollowing settings:                                                             |  |  |  |  |
| File system:                                               | NTFS V                                                                         |  |  |  |  |
| Allocation unit size:                                      | Default V                                                                      |  |  |  |  |
| Volume label:                                              | SAN_DATA_F                                                                     |  |  |  |  |
| Perform a quick format                                     |                                                                                |  |  |  |  |
| Enable file and folder compression                         |                                                                                |  |  |  |  |
|                                                            |                                                                                |  |  |  |  |
|                                                            | < Back Next > Cancel                                                           |  |  |  |  |

20. In the **Completing the New Simple Volume Wizard** dialog box, review the settings and click **Finish**.

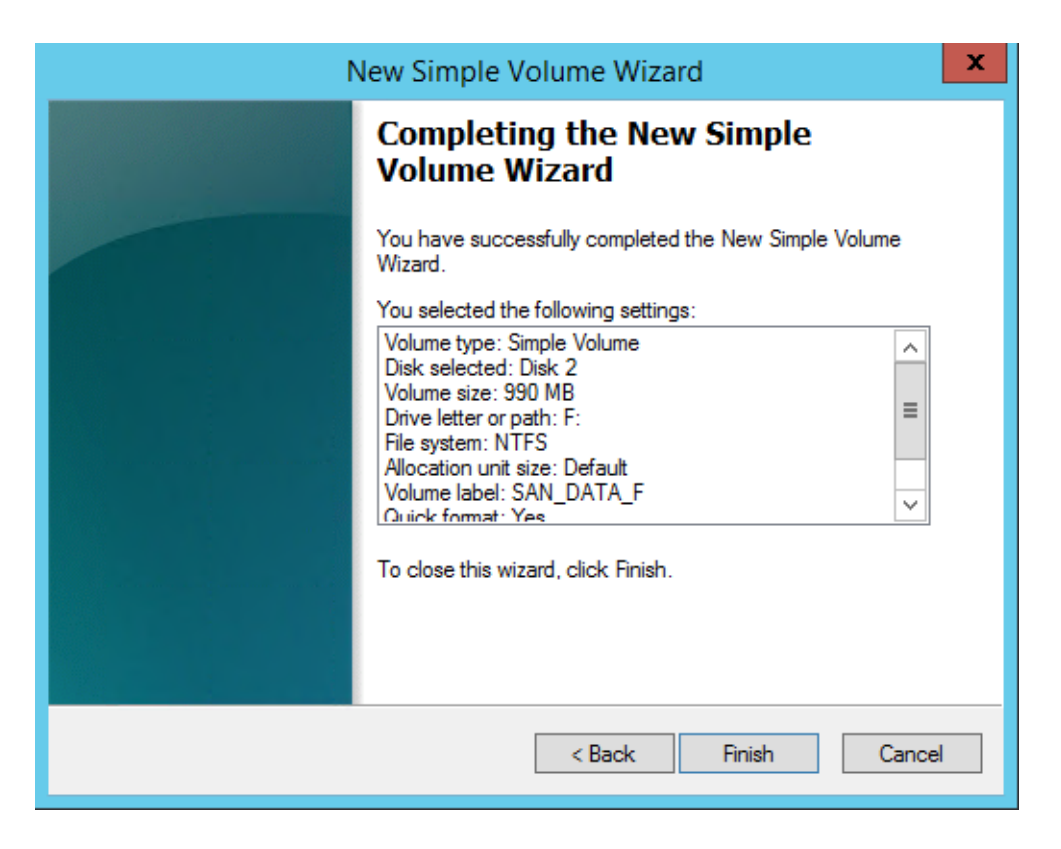

21. Repeat the steps above on all disks that need to be configured as part of Windows Server Failover Cluster.

## **Installing .NET Framework 3.5**

SQL Server 2012 requires both Microsoft .NET Framework 3.5.1 and 4.0 as parts of its prerequisite software. The .NET Framework 3.5.1 package is already a part of the Windows Server 2012 installation media, while the .NET Framework 4.0 is included in the SQL Server 2012 installation media. The installation of the .NET Framework 3.5.1 on the Windows Server 2012 machines may lead to issues in case if the Server Manager dashboard is used. For more information about possible issues and workarounds, please navigate to the Microsoft article at the following link.

The <u>Deployment Image Servicing and Management (DISM) Command-Line</u> tool can be used to install Microsoft .NET Framework 3.5.1 on Windows Server 2012.

**NOTE:** These steps must be performed on both servers that will act as nodes in the failover cluster.

22. To install Microsoft .NET Framework 3.5.1, open the command line and type the following:

dism /online /enable-feature /featurename:NetFX3 /all /Source:d:\sources\sxs /LimitAccess

C:\>dism /online /enable-feature /featurename:NetFX3 /all /Source:d:\sources\sxs /L Deployment Image Servicing and Management tool Version: 6.2.9200.16384 Image Version: 6.2.9200.16384 Enabling feature(s) [=========] The operation completed successfully. C:\>\_

## **Installing Windows Server Failover Clustering Feature**

The Windows Server Failover Clustering feature provides high availability and scalability in many server workloads. SQL Server 2012 takes advantage of this feature and its capabilities to support Failover Cluster Instance and the AlwaysOn Availability Group feature. This guide is focused on SQL Server Failover Cluster Instances.

**NOTE:** These steps must be performed on both servers to act as nodes in the Failover Cluster.

23. To add the Failover Clustering feature:

Open the Server Manager dashboard and select Add roles and features.

| <b>a</b>                                                                                                    | Server Manager                                                                                                    | _ <b>D</b> X |  |
|----------------------------------------------------------------------------------------------------|----------------------------------------------------------------------------------------------------|--------------|--|
| Server N                                                                                                    | 1anager 🕻 Dashboard 🛛 🗸 🕄 🖡 Manage Tools                                                                                                    | View Help    |  |
| <ul> <li>Dashboard</li> <li>Local Server</li> <li>All Servers</li> <li>File and Storage Services D</li> <li>IIS</li> </ul> | WELCOME TO SERVER MANAGER         QUICK START       1       Configure this local server         QUICK START       2       Add roles and features         3       Add other servers to manage         4       Create a server group         5       Connect this server to cloud services         WHAT'S NEW         6       Connect this server to cloud services         LERN MORE    Posses          Services         1       Imageability         Services       1         Performance       Performance         BPA results       Performance         BPA results       Performance | Hide         |  |

24. Click **Next** until reaching the **Select features** dialog box. Select the **Failover Clustering** checkbox.

| <b>b</b>                       | Add Roles and Features Wizard                                                                                                    | _ <b>D</b> X                                                                                                    |
|--------------------------------|----------------------------------------------------------------------------------------------------|----------------------------------------------------------------------------------------------------|
| ESSURE Confirmation<br>Results | Add Roles and Features Wizard Select one or more features to install on the selected server. Features          Image: Mark the selected server is the selected server.         Features         Image: Mark the selected server is the selected server.         Image: Mark the selected server is the selected server.         Image: Mark the selected server.         Image: Mark the selected server. | DESTINATION SERVER<br>WIN-M2IGGM12OBLsw-demo.local<br>Description<br>Failover Clustering allows multiple<br>servers to work together to provide<br>high availability of server roles.<br>Failover Clustering is often used for<br>File Services, virtual machines,<br>database applications, and mail<br>applications. |
|                                | Group Policy Management     IIS Hostable Web Core     Ink and Handwriting Services     V                                                                                                    |                                                                                                    |
|                                | < Previous Next >                                                                                                    | Install Cancel                                                                                                    |

25. When prompted with the **Add Roles and Features Wizard** dialog box, click the **Add Features** button. Then click **Next**.

| þ | Add Roles and Features Wizard                                                                                                    |
|---|----------------------------------------------------------------------------------------------------|
|   | Add features that are required for Failover Clustering?<br>The following tools are required to manage this feature, but do not<br>have to be installed on the same server. |
|   | ▲ Remote Server Administration Tools                                                                                                    |
|   | ▲ Feature Administration Tools                                                                                                    |
|   | ▲ Failover Clustering Tools                                                                                                    |
|   | [Tools] Failover Cluster Management Tools                                                                                                    |
|   | [Tools] Failover Cluster Module for Windows PowerShe                                                                                                    |
|   |                                                                                                    |
|   |                                                                                                    |
|   | Include management tools (if applicable)                                                                                                    |
|   | Add Features Cancel                                                                                                    |

26. Click **Install** to set up the Failover Clustering feature.

## **Configuring Windows Server Failover Clustering**

- 27. Once the Windows Server Failover Clustering feature is installed, proceed with the configuring of Windows Server Failover Cluster. Start with running Validate a Configuration Wizard to make sure that the cluster configuration will be officially supported by Microsoft.
- 28. To configure Windows Failover Clustering:Launch Failover Cluster Manager from the Server Manager console.

| 6                                                                        | Server M                              | Manager                               | _ <b>D</b> X                                                                                          |
|--------------------------------------------------------------------------|---------------------------------------|---------------------------------------|----------------------------------------------------------------------------------------------------|
| Server M                                                                 | lanager • Dashboard                   | - ©                                   | Manage Tools View Help                                                                                |
| Dashboard                                                                | WELCOME TO SERVER MANAGER             |                                       | Cluster-Aware Updating<br>Component Services<br>Computer Management<br>Defragment and Optimize Drives |
| <ul> <li>III Servers</li> <li>III File and Storage Services ▷</li> </ul> | 1 Conf                                | igure this local se                   | Failover Cluster Manager                                                                              |
| to IIS                                                                   | QUICK START                           | d roles and features                  | iSCSI Initiator<br>Local Security Policy                                                              |
|                                                                          | 3 Ad                                  | d other servers to ma                 | Microsoft Azure Services<br>ODBC Data Sources (32-bit)                                                |
|                                                                          | 4 Cr                                  | eate a server group                   | ODBC Data Sources (64-bit)<br>Performance Monitor<br>Resource Monitor                                 |
|                                                                          | LEARN MORE                            |                                       | Security Configuration Wizard<br>Services                                                             |
|                                                                          | ROLES AND SERVER GROUPS               | • 1                                   | System Configuration<br>System Information<br>Task Scheduler                                          |
|                                                                          | File and Storage<br>Services 1        |                                       | Windows Firewall with Advanced Security<br>Windows Memory Diagnostic<br>Windows PowerShell            |
|                                                                          | Manageability     Events     Services | Manageability     Events     Services | Windows PowerShell (x86)<br>Windows PowerShell ISE<br>Windows PowerShell ISE (x86)                    |
|                                                                          | Performance<br>BPA results            | Performance<br>BPA results            | Windows Server Backup                                                                                 |
|                                                                          |                                       |                                       |                                                                                                    |

29. In the **Failover Cluster Manager** dialog box, click on the **Validate Configuration...** link.

| 閹                          | Failover Cluster Manager                                                                                                    |   | _ <b>□</b> X                                                                                                    |
|----------------------------|----------------------------------------------------------------------------------------------------|---|----------------------------------------------------------------------------------------------------|
| File Action View Help      |                                                                                                    |   |                                                                                                    |
|                            |                                                                                                    |   |                                                                                                    |
| 📲 Failover Cluster Manager | Failover Cluster Manager                                                                                                    | ^ | Actions                                                                                                    |
|                            | Create failover clusters, validate hardware for potential failover clusters, and perform configuration changes to your failover clusters.  Create failover clusters, validate hardware for potential failover clusters, and perform configuration changes to your failover clusters.  Create failover cluster is a set of independent computers that work together to increase the availability of server roles. The clustered aeners (called nodes) are connected by physical cables and by software. If one of the nodes fails, another node begins to provide services. This process is known as failover.  Clusters  Name Role Status Node Status Ever No items found. |   | Failover Cluster Manager         Validate Configuration         Create Cluster         Connect to Cluster         View         Refresh         Properties         Help |
|                            | Management     To begin to use failover clustering, first validate your hardware configuration, and then create a cluster. After these steps are complete, you can manage the cluster. Managing a cluster can include copying roles to it from a cluster running Windows Server 2012 R2. Windows Server 2012 R2. Windows     Server 2012, revinced server 2008 R2.     Create Cluster     Connect to Cluster     Connect to Cluster     Falover cluster topics on the Web     Salover cluster communities on the Web.     Microsoft support page on the Web.     Microsoft support page on the Web.                                                                        |   |                                                                                                    |

30. In the **Validate a Configuration Wizard** dialog box, click **Next**.

| - <b>N</b>                                                                                                    | Validate a Configuration Wizard                                                                                                    | x |
|----------------------------------------------------------------------------------------------------|----------------------------------------------------------------------------------------------------|---|
| Before Y                                                                                                    | 'ou Begin                                                                                                    |   |
| Before You Begin<br>Select Servers or a<br>Cluster<br>Testing Options<br>Confirmation<br>Validating<br>Summary | This wizard runs validation tests to determine whether this configuration of servers and attached storage is set up correctly to support failover. A cluster solution is supported by Microsoft only if the complete configuration (servers, network, and storage) passes all tests in this wizard. In addition, all hardware components in the cluster solution must be "Certified for Windows Server 2012 R2."         If you want to validate a set of unclustered servers, you need to know the names of the servers. Important: the storage connected to the selected servers will be unavailable during validation tests.         If you want to validate an existing failover cluster, you need to know the name of the cluster or one of its nodes.         You must be a local administrator on each of the servers that you want to validate.         To continue, click Next.         More about cluster validation tests         Do not show this page again | 1 |

31. In the **Select Servers or a Cluster** dialog box, add the following server names: WS-CLUSTER3 and WS-CLUSTER4. Click **Next**.

| <b>Ø</b>                                                 | Valid                                                       | late a Configuration Wizard                                                              | x             |
|----------------------------------------------------------|-------------------------------------------------------------|------------------------------------------------------------------------------------------|---------------|
| Select Se                                                | ervers or a Cluster                                         |                                                                                          |               |
| Before You Begin<br>Select Servers or a<br>Cluster       | To validate a set of server<br>To test an existing cluster, | s, add the names of all the servers.<br>add the name of the cluster or one of its nodes. |               |
| Testing Options<br>Confirmation<br>Validating<br>Summary | Enter name:<br>Selected servers:                            | WS-CLUSTER3.TESTDOMAIN.local<br>WS-CLUSTER4.TESTDOMAIN.local                             | Add<br>Remove |
|                                                          |                                                             | < Previous Next >                                                                        | Cancel        |

32. In the **Testing Options** dialog box, make sure that the option **Run all tests** (recommended) is selected. Click **Next**.

| - M                                                                                                    | Validate a Configuration Wizard                                                                                                    |   |  |  |  |
|----------------------------------------------------------------------------------------------------|----------------------------------------------------------------------------------------------------|---|--|--|--|
| Testing (                                                                                                    | Options                                                                                                    |   |  |  |  |
| Before You Begin<br>Select Servers or a<br>Cluster<br>Testing Options<br>Confirmation<br>Validating<br>Summary | Choose between running all tests or running selected tests.<br>The tests examine the Cluster Configuration, Hyper-V Configuration, Inventory, Network, Storage, and<br>System Configuration.<br>Microsoft supports a cluster solution only if the complete configuration (servers, network, and storage) can<br>pass all tests in this wizard. In addition, all hardware components in the cluster solution must be "Certified<br>for Windows Server 2012 R2."<br>Run all tests (recommended)<br>Run only tests I select |   |  |  |  |
|                                                                                                    | More about cluster validation tests           < Previous                                                                                                    | ] |  |  |  |

33. In the **Confirmation** dialog box, click **Next**.

| - 潮                                                      | Validate a Configuration Wizard                                                                                                    |                                                              |       |  |
|----------------------------------------------------------|----------------------------------------------------------------------------------------------------|--------------------------------------------------------------|-------|--|
|                                                          | ation                                                                                                    |                                                              |       |  |
| Before You Begin<br>Select Servers or a<br>Cluster       | You are ready to start validation.<br>Please confirm that the following settings are correct                                                                                                    | t:                                                           |       |  |
| Testing Options<br>Confirmation<br>Validating<br>Summary | Servers to Test<br>WS-CLUSTER3.TESTDOMAIN.local<br>WS-CLUSTER4.TESTDOMAIN.local<br>Tests Selected by the User<br>List Fibre Channel Host Bus Adapters<br>List iSCSI Host Bus Adapters<br>List SAS Host Bus Adapters<br>List BIOS Information<br>List Environment Variables<br>To continue, click Next. | Category<br>Inventory<br>Inventory<br>Inventory<br>Inventory | ~     |  |
|                                                          |                                                                                                    | < Previous Next > Ca                                         | ancel |  |

34. In the **Summary** dialog box, click **Finish** to create the Windows Server Failover Cluster.

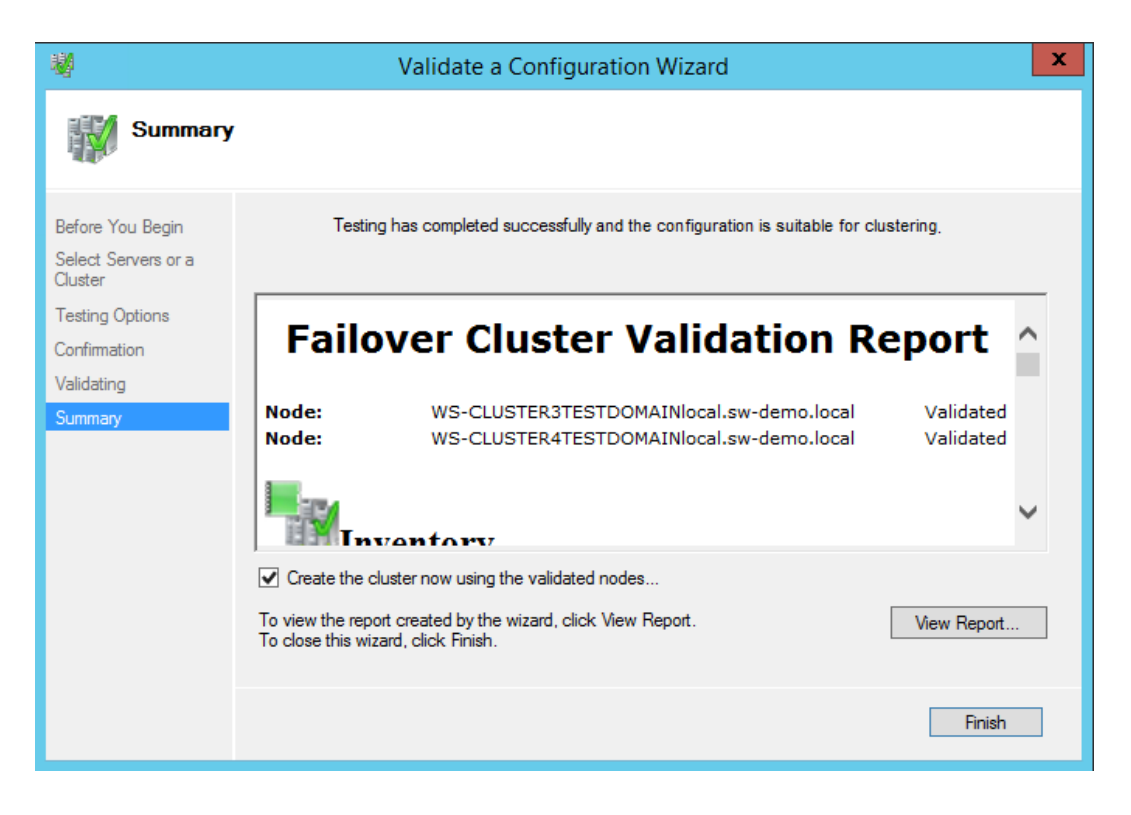

35. In the **Access Point for Administering the Cluster** dialog box, enter the following credentials:

Cluster Name: WINCLUSTER2 Address: 172.16.0.211

Click **Next**.

| <b>禮</b>                                   | Create Cluster Wizard                                |            |                                          |                                    | x |
|--------------------------------------------|------------------------------------------------------|------------|------------------------------------------|------------------------------------|---|
| Access Point for Administering the Cluster |                                                      |            |                                          |                                    |   |
| Before You Begin                           | Type the name you                                    | ı want to  | use when administering the cluster.      |                                    |   |
| Access Point for                           | Cluster Name:                                        | WINC       | CLUSTER2                                 |                                    |   |
| Administering the<br>Cluster               | The NetBIOS n                                        | ame is lin | nited to 15 characters. One or more IPv4 | addresses could not be configured  | ł |
| Confirmation                               | <ul> <li>automatically.</li> <li>address.</li> </ul> | For each   | n network to be used, make sure the netw | vork is selected, and then type an |   |
| Creating New Cluster                       |                                                      |            | Networks                                 | Address                            | 7 |
| Summary                                    |                                                      |            | 172.16.0.0/24                            | 172 . 16 . 0 . 211                 |   |
|                                            |                                                      |            |                                          | 1                                  |   |
|                                            |                                                      |            |                                          |                                    |   |
|                                            |                                                      |            |                                          |                                    |   |
|                                            |                                                      |            |                                          |                                    |   |
|                                            |                                                      |            |                                          |                                    |   |
|                                            |                                                      |            |                                          |                                    | _ |
|                                            |                                                      |            | < Previous                               | Next > Cancel                      |   |

36. In the **Confirmation** dialog box, click **Next**. As a result, the Windows Server Failover Cluster using the servers as nodes of the cluster will be created. Add the DNS and Active Directory entries for the cluster host name.

| <b>i</b>                                         |                                                                             | Create Cluster Wizard                                     | X      |
|--------------------------------------------------|-----------------------------------------------------------------------------|-----------------------------------------------------------|--------|
| Confirma                                         | tion                                                                        |                                                           |        |
| Before You Begin<br>Select Servers               | You are ready to create<br>The wizard will create y                         | e a cluster.<br>rour cluster with the following settings: |        |
| Access Point for<br>Administering the<br>Cluster | Cluster:<br>Node:                                                           | WINCLUSTER2<br>WS-CLUSTER3TESTDOMAINlocal.sw-demo.local   | ^      |
| Confirmation<br>Creating New Cluster             | Node:<br>IP Address:                                                        | WS-CLUSTER4TESTDOMAINlocal.sw-demo.local<br>172.16.0.211  |        |
| Summary                                          |                                                                             |                                                           |        |
|                                                  |                                                                             |                                                           | $\sim$ |
|                                                  | <ul> <li>Add all eligible stora</li> <li>To continue, click Next</li> </ul> | ge to the cluster.                                        |        |
|                                                  |                                                                             |                                                           |        |
|                                                  |                                                                             | < Previous Next >                                         | Cancel |

37. In the **Summary** dialog box, verify that the configuration is successful and click **Finish**.

| <b>a</b>                                               |                                                      | Create Cluster Wizard                                                                                        | x                     |
|--------------------------------------------------------|------------------------------------------------------|----------------------------------------------------------------------------------------------------|-----------------------|
| Summary                                                |                                                      |                                                                                                    |                       |
| Before You Begin<br>Select Servers<br>Access Point for | You have suc                                         | cessfully completed the Create Cluster Wizard.                                                               |                       |
| Administering the<br>Cluster                           |                                                      | Create Cluster                                                                                               | ^                     |
| Creating New Cluster<br>Summary                        | Cluster:<br>Node:<br>Node:<br>Quorum:<br>IP Address: | WINCLUSTER2<br>WS-CLUSTER3.TESTDOMAIN.local<br>WS-CLUSTER4.TESTDOMAIN.local<br>Node Majority<br>172.16.0.211 |                       |
|                                                        | To view the report cre<br>To close this wizard, c    | ated by the wizard, click View Report.<br>lick Finish.                                                       | View Report<br>Finish |

38. Verify that the cluster **Quorum Configuration** is using **Node and Disk Majority** and the appropriate drive that is configured as the quorum disk.

| Railover Cluster Manager     |                                                                                                    |   |                           |   |  |  |
|------------------------------|----------------------------------------------------------------------------------------------------|---|---------------------------|---|--|--|
| File Action View Help        |                                                                                                    |   |                           |   |  |  |
| 🗢 🄿 🖄 🖬 🚺                    |                                                                                                    |   |                           |   |  |  |
| Hailover Cluster Manager     |                                                                                                    | ^ | Actions                   |   |  |  |
| WINCLUSTER2.sw-demo.lo Roles | Configure high availability for a specific clustered role, add one or more servers (nodes),<br>or copy roles from a cluster running Windows Server 2012 R2, Windows Server 2012, or<br>Mindows Server 2012 R2. |   | WINCLUSTER2.sw-demo.local | - |  |  |
| Nodes                        | Configure Role Failover cluster topics on the Web                                                                                                    |   | 🧑 Configure Role          |   |  |  |
| ⊿ 📇 Storage                  | Walidate Cluster                                                                                                    |   | Validate Cluster          |   |  |  |
| Pools                        | Add Node                                                                                                    |   | View Validation Report    |   |  |  |
| Networks                     | Copy Cluster Roles                                                                                                    |   | Add Node                  |   |  |  |
| Uuster Events                | Cluster-Aware Updating                                                                                                    |   | Close Connection          |   |  |  |
|                              |                                                                                                    |   | Reset Recent Events       |   |  |  |
|                              |                                                                                                    |   | More Actions              | • |  |  |
|                              | Reles R Nodes                                                                                                    |   | View                      | • |  |  |
|                              |                                                                                                    |   | G Refresh                 |   |  |  |
|                              | Storage Retworks                                                                                                    |   | Properties                |   |  |  |
|                              | Cluster Events                                                                                                    |   | 🛛 Help                    |   |  |  |
|                              |                                                                                                    |   | Cluster Disk 1            | • |  |  |
|                              | Cluster Core Resources                                                                                                    |   | 🙀 Bring Online            |   |  |  |
|                              |                                                                                                    |   | Take Offline              |   |  |  |
|                              | Name Status                                                                                                    |   | Information Details       |   |  |  |
|                              | WINCLUSTER2     Online                                                                                                    |   | Show Critical Events      |   |  |  |
|                              | Storage                                                                                                    |   | More Actions              | • |  |  |
|                              | Cluster Disk 2     Online                                                                                                    |   | Properties                |   |  |  |
|                              |                                                                                                    |   | P Help                    |   |  |  |
|                              | < III >                                                                                                    |   |                           |   |  |  |
| < III >                      |                                                                                                    | ~ |                           |   |  |  |
|                              |                                                                                                    |   |                           |   |  |  |

# **Installing SQL Server 2012 Failover Cluster Instance**

## **Initial Cluster Node**

Installing SQL Server 2012 Failover Cluster Instance requires appropriate permissions in the Active Directory domain and the local Administrator rights to the machines that will act as nodes in the Failover Cluster. Configuring the appropriate permissions in Active Directory is beyond the scope of this document. For more information, refer to the document <u>Failover Cluster Step-by-Step Guide: Configuring Accounts in Active Directory</u>.

There are two ways to install the SQL Server 2012 Failover Cluster Instance. The first one is to use the integrated failover cluster installation with the **Add Node** option. The second one is the **Advanced/Enterprise Installation** option.

The process outlined below describes the first option and the **DEFAULT** SQL Server instance configuration.

To install SQL Server 2012 Failover Cluster Instance:

39. Run setup.exe from the installation media to launch SQL Server Installation Center.Click on the Installation link on the left-hand side.

40. Click the New SQL Server failover cluster installation to run the SQL Server 2012 Setup Wizard.

| 1                        | SQL Server Installation Center                                                                                                    |
|--------------------------|----------------------------------------------------------------------------------------------------|
| Planning<br>Installation | New SQL Server stand-alone installation or add features to an existing installation<br>Launch a wizard to install SQL Server 2012 in a non-clustered environment or to add<br>features to an existing SQL Server 2012 instance. |
| Maintenance<br>Tools     | New SQL Server failover cluster installation                                                                                                    |
| Resources                | Launch a wizard to install a single-hode SQL Server 2012 failover cluster.                                                                                                    |
| Advanced                 | Add node to a SQL Server failover cluster<br>Launch a wizard to add a node to an existing SQL Server 2012 failover cluster.                                                                                                    |
| Options                  | Upgrade from SQL Server 2005, SQL Server 2008 or SQL Server 2008 R2<br>Launch a wizard to upgrade SQL Server 2005, SQL Server 2008 or SQL Server 2008 R2 to<br>SQL Server 2012.                                                 |
|                          |                                                                                                    |
|                          |                                                                                                    |

41. In the **Setup Support Rules** dialog box, validate that the tests return successful results and click **Next**.

| 1                                                                                                 | SQL Server 2012 Setup                                                                                   |                     | - 🗆 X  |
|---------------------------------------------------------------------------------------------------|----------------------------------------------------------------------------------------------------|---------------------|--------|
| Setup Support Rules<br>Setup Support Rules identify proble<br>corrected before Setup can continue | ms that might occur when you install SQL Server Setup support file<br>e.                                | s. Failures must be |        |
| Setup Support Rules                                                                               | peration completed. Passed: 8. Failed 0. Warning 0. Skipped 0.<br>Hide details <<<br>ew detailed report |                     | Re-run |
|                                                                                                   | Pule                                                                                                    | Status              |        |
|                                                                                                   | Setup administrator                                                                                     | Passed              |        |
|                                                                                                   | Setup account privileges                                                                                | Passed              |        |
|                                                                                                   | Restart computer                                                                                        | Passed              |        |
|                                                                                                   | Windows Management Instrumentation (WMI) service                                                        | Passed              |        |
|                                                                                                   | Consistency validation for SQL Server registry keys                                                     | Passed              |        |
|                                                                                                   | Long path names to files on SQL Server installation media                                               | Passed              |        |
|                                                                                                   | SQL Server Setup Product Incompatibility                                                                | Passed              |        |
|                                                                                                   | .NET 2.0 and .NET 3.5 Service Pack 1 update for Windows 2008                                            | Passed              |        |
|                                                                                                   |                                                                                                    |                     |        |
|                                                                                                   |                                                                                                    | ОК                  | Cancel |

42. In the **Product Key** dialog box, enter the product key that came with the installation media and click **Next**.

| 1                                                                             | SQL Server 2012 Setup                                                                                                    | x     |
|-------------------------------------------------------------------------------|----------------------------------------------------------------------------------------------------|-------|
| <b>Product Key</b> Specify the edition of SQ                                  | L Server 2012 to install.                                                                                                    |       |
| <b>Product Key</b><br>License Terms<br>Product Updates<br>Install Setup Files | Validate this instance of SQL Server 2012 by entering the 25-character key from the Microsoft<br>certificate of authenticity or product packaging. You can also specify a free edition of SQL Server, such<br>as Evaluation or Express. Evaluation has the largest set of SQL Server features, as documented in SQL<br>Server Books Online, and is activated with a 180-day expiration. To upgrade from one edition to<br>another, run the Edition Upgrade Wizard.<br>Specify a free edition:<br>Evaluation<br>© Enter the product key:<br> | < III |
|                                                                               | < Back Next > Cancel                                                                                                    |       |

43. In the **License Terms** dialog box, enable the **I accept the license terms** and click **Next**.

| 1                                            | SQL Server 2012 Setup                                                                                                    |
|----------------------------------------------|----------------------------------------------------------------------------------------------------|
| License Terms<br>To install SQL Server 2012, | you must accept the Microsoft Software License Terms.                                                                                                    |
| Product Key                                  | MICROSOFT SOFTWARE LICENSE TERMS                                                                                                    |
| License lerms<br>Broduct Undater             | MICROSOFT SOL SERVER 2012 ENTERDRISE CORE                                                                                                    |
| Install Setup Files                          | These license terms are an agreement between Microsoft Corporation (or based on where you live, one of its affiliates) and you. Please read them. They apply to the software named above, which includes the media on which you received it, if any. The terms also apply to any Microsoft <ul> <li>updates,</li> <li>supplements,</li> <li>Internet-based services, and</li> </ul> |
|                                              | Copy Print                                                                                                    |
|                                              | ✓ I accept the license terms. Send feature usage data to Microsoft. Feature usage data includes information about your hardware configuration and how you use SQL Server and its components.                                                                                                    |
|                                              | See the Microsoft SQL Server 2012 Privacy Statement for more information.                                                                                                    |
|                                              | < Back Next > Cancel                                                                                                    |

44. In the **Product Updates** dialog, select the checkbox to enable the **Include SQL Server product updates** (such as service packs and cumulative updates) option. If servers are connected to the Internet, the installation media will connect to Windows Update and check for available SQL Server 2012 updates. The detected updates can be included as a part of the installation process. Click **Next**.

| 15                                                    | SQL Server 2012                                    | Setup       | _ <b>_</b> X      |
|-------------------------------------------------------|----------------------------------------------------|-------------|-------------------|
| <b>Product Updates</b><br>Always install the latest u | updates to enhance your SQL Server security and pr | erformance. |                   |
| Product Key<br>License Terms                          | ✓ Include SQL Server product updates               | Size (MR)   | Maya Information  |
| Product Updates                                       | SOL Server 2012 SP1 GDR Product Undate             | 145         | KB 2793634        |
| Install Setup Files                                   | SQL Server 2012 SP1 GDR Setun Undate               | 26          | KB 2793634        |
|                                                       | Read our privacy statement online                  |             |                   |
|                                                       | Learn more about SQL Server product upd            | <u>ates</u> |                   |
|                                                       |                                                    | < B         | ack Next > Cancel |

45. In the **Setup Support Rules** dialog box, validate that the tests return successful results. If the tests return warnings, fix them before proceeding with the installation. Click **Next**.

| 1                                                                 | Install a SQL Server Failover Cluster |                                        |               |                  |       |    |  |
|-------------------------------------------------------------------|---------------------------------------|----------------------------------------|---------------|------------------|-------|----|--|
| Setup Support Rules                                               |                                       |                                        |               |                  | 64    | ŝ  |  |
| Setup Support Rules identify pr<br>corrected before Setup can con | ems that might occur<br>e.            | when you install SQL Server Setup s    | upport files. | Failures must be |       |    |  |
| Setup Support Rules                                               | peration completed. F                 | assed: 15. Failed 0. Warning 2. Sl     | kipped 0.     |                  |       |    |  |
| Product Key                                                       |                                       |                                        |               |                  |       |    |  |
| License Terms                                                     |                                       |                                        |               |                  |       |    |  |
| Setup Role                                                        | Hide details <<                       |                                        |               |                  | Re-ru | in |  |
| Feature Selection                                                 | iew detailed report                   |                                        |               |                  |       |    |  |
| Feature Kules                                                     | Rule                                  |                                        |               | Status           |       |    |  |
| Error Reporting                                                   | Fusion Active Tem                     | plate Library (ATL)                    |               | Passed           |       |    |  |
| Cluster Installation Rules                                        | Cluster Node                          |                                        |               | Passed           |       |    |  |
| Ready to Install                                                  | Windows Manage                        | ment Instrumentation (WMI) service     | (WIN-M        | Passed           |       |    |  |
| Installation Progress                                             | Cluster Remote A                      | cess (WIN-M2IGGM12OBI)                 |               | Passed           |       | ≡  |  |
| Complete                                                          | Cluster service ver                   | ification                              |               | Passed           |       |    |  |
|                                                                   | Distributed Transa                    | ction Coordinator (MSDTC) installed    | I (WIN        | Passed           |       |    |  |
|                                                                   | Distributed Transa                    | ction Coordinator (MSDTC) service      |               | Passed           |       |    |  |
|                                                                   | 1 Distributed Transa                  | ction Coordinator (MSDTC) clustered    | d             | Warning          |       | 1  |  |
|                                                                   | Microsoft Cluster                     | Service (MSCS) cluster verification er | rors          | Passed           |       |    |  |
|                                                                   | 1 Microsoft Cluster                   | Service (MSCS) cluster verification wa | arnings       | Warning          |       |    |  |
|                                                                   | Remote registry se                    | rvice (WIN-M2IGGM12OBI)                |               | Passed           |       | ~  |  |
|                                                                   |                                       |                                        |               |                  |       |    |  |
|                                                                   |                                       | < Back                                 | Next >        | Cancel           | Help  |    |  |

In the Setup Role dialog box, choose the SQL Server Feature Installation option and 46. click Next.

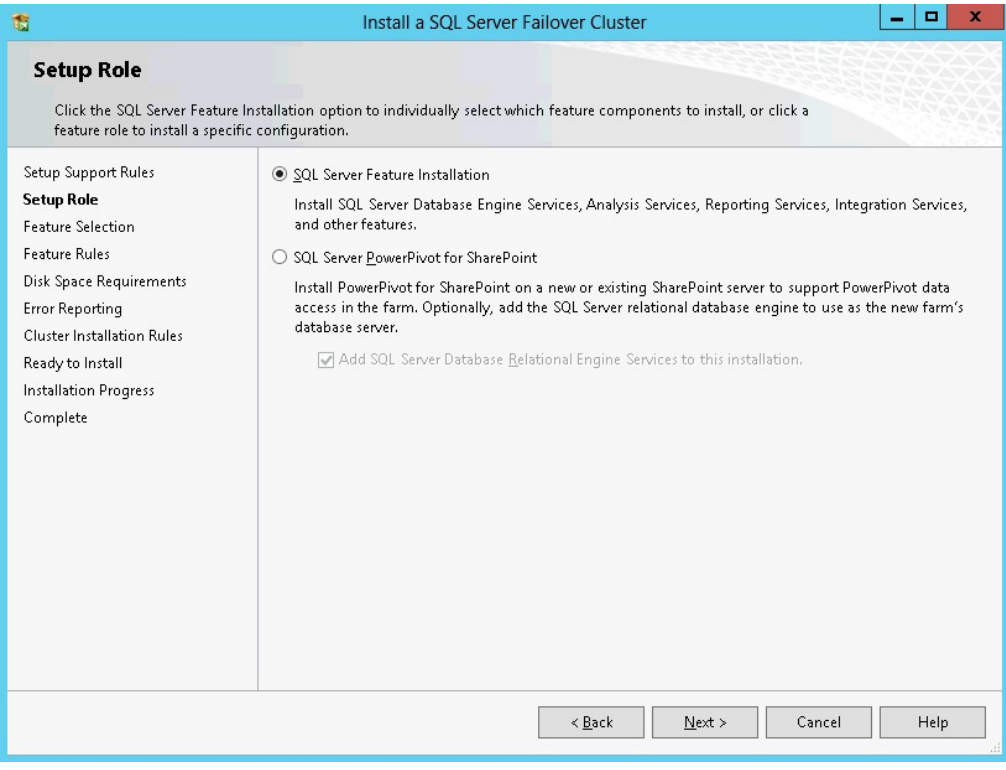

47.

In the **Feature Selection** dialog box, select the following components:

- Database Engine Services
- SQL Server Replication
- Client Tools Connectivity
- Management Tools.

#### Click **Next**.

| 1                                                                                                    | Install a SQL Server Failover Cluster                                                                                                    | _ <b>D</b> X                                                                                                    |
|----------------------------------------------------------------------------------------------------|----------------------------------------------------------------------------------------------------|----------------------------------------------------------------------------------------------------|
| Feature Selection                                                                                                    |                                                                                                    |                                                                                                    |
| Select the Evaluation features to                                                                                                    | ) install.                                                                                                    |                                                                                                    |
| Setup Support Rules<br>Product Key<br>License Terms<br>Setup Role<br>Feature Selection<br>Feature Rules<br>Instance Configuration<br>Disk Space Requirements<br>Cluster Resource Group<br>Cluster Disk Selection<br>Cluster Network Configuration<br>Server Configuration<br>Database Engine Configuration<br>Error Reporting<br>Cluster Installation Rules<br>Ready to Install<br>Installation Progress<br>Complete | Features:       Feature destinations         Instance Features       Interconfig         Database Engine Services       Instance for isolated fr         SQL Server Replication       SQL Server Replication         Image: Pull-Text and Semantic Extractions for Searce       SQL Server side on the solated of the solated for SQL Server side on the solated for SQL Server side on the solated for Searce         Image: Pull-Text and Semantic Extractions for Searce       Image: Pull-Text and Semantic Extractions for Searce         Image: Pull-Text and Semantic Extractions for Searce       Image: Pull-Text and Semantic Extractions for Searce         Image: Pull-Text and Semantic Extractions for Searce       Image: Pull-Text and Semantic Extractions for Searce         Image: Pull-Text and Semantic Extractions for Searce       Image: Pull-Text and Semantic Extractions for Searce         Image: Pull-Text and Semantic Extractions for Searce       Image: Pull-Text and Semantic Extractions for Searce         Image: Pull-Text and Semantic Extractions for Searce       Image: Pull-Text and Semantic Extractions for Searce         Image: Pull-Text and Semantic Extractions for Searce       Image: Pull-Text and Semantic Extractions for Searce         Image: Pull-Text and Semantic Extractions for Searce       Image: Pull-Text and Semantic Extractions for Searce         Image: Pull-Text and Semantic Extractions       Image: Pull-Text and Semantic Extractions for Searce         Image: Pull-Text and Semantic Extractions | scription:<br>guration and operation of each<br>eature of a SQL Server instances.<br>r instances can operate side-by-<br>e same computer.<br>es for selected features:<br>istalled:<br>soft .NET Framework 4.0<br>ows PowerShell 2.0<br>soft .NET Framework 3.5<br>ialled from media:<br>soft Visual Studio 2010 Shell<br>er/ |
|                                                                                                    | Shared feature directory (x86): [C:\Program Files (x8b)\Microsoft SQL                                                                                                    | . server\                                                                                                    |
|                                                                                                    | < Back Next >                                                                                                    | Cancel Help                                                                                                    |

**NOTE:** Data Quality Services is required when installing Database Engine Services on the Failover Cluster when the installation media includes SQL Server 2012 Service Pack 1 as <u>per Microsoft KB</u> <u>article 2674817</u>.

48. In the **Feature Rules** dialog box, verify that all the rules are passed. If the rules return warnings, fix them before to proceed with the installation. Click **Next**.

| 1                                                                                                    | Install a SQL Server Failover Cluster                                                                                                    |                                      | _ □ | x    |
|----------------------------------------------------------------------------------------------------|----------------------------------------------------------------------------------------------------|--------------------------------------|-----|------|
| Feature Rules<br>Feature rules identify problems                                                                                                    | that might block this setup operation based on the features selected.                                                                                                    |                                      |     |      |
| Setup Support Rules<br>Product Key<br>License Terms<br>Setup Role<br>Feature Selection<br>Feature Rules                                                                                                    | Operation completed. Passed: 3. Failed 0. Warning 0. Skipped 0.<br>Hide details <<<br><u>View detailed report</u>                                                             |                                      | Re  | -run |
| Instance Configuration<br>Disk Space Requirements<br>Cluster Resource Group<br>Cluster Disk Selection<br>Cluster Network Configuration<br>Server Configuration<br>Database Engine Configuration<br>Error Reporting<br>Cluster Installation Rules<br>Ready to Install<br>Installation Progress<br>Complete | Rule         Cluster supported for edition         Prior Visual Studio 2010 instances requiring update.         Microsoft .NET Framework 3.5 is installed on Windows 8 or hig | Status<br>Passed<br>Passed<br>Passed |     |      |
|                                                                                                    | < Back Next >                                                                                                    | Cancel                               | Hel | p    |

49. In the **Instance Configuration** dialog box, enter the following credentials:

#### SQL Server Network Name: SQLCLUSTER2

**Instance ID:** MSSQLSERVER

#### Click **Next**.

| 1                                                                                                    | Install a S                                                   | QL Server Failov                  | er Cluster          |                      | _ [                  | x        |
|----------------------------------------------------------------------------------------------------|---------------------------------------------------------------|-----------------------------------|---------------------|----------------------|----------------------|----------|
| Instance Configuration<br>Specify the name and instance                                                                                   | ID for the instance of SQL S                                  | erver. Instance ID be             | comes part of th    | e installation path  | h.                   |          |
| Global Rules<br>Microsoft Update                                                                                                    | Specify a network name for<br>your failover cluster on the    | or the new SQL Serv<br>e network. | er failover cluster | . This will be the r | name used to identif | y        |
| Product Updates                                                                                                    | SQL Server Network Name                                       | sQLCLUSTER2                       |                     |                      |                      |          |
| Install Failover Cluster Rules<br>Product Key<br>License Terms                                                                            | <ul> <li>Default instance</li> <li>Named instance:</li> </ul> | MSSQLSERVER                       |                     |                      |                      |          |
| Setup Role<br>Feature Selection                                                                                                    | Instance ID:                                                  | MSSQLSERVER                       | ]                   |                      |                      |          |
| reature Kules Instance Configuration Cluster Resource Group                                                                               | SQL Server directory:                                         | C:\Program Files                  | \Microsoft SQL S    | erver\MSSQL12.M      | ISSQLSERVER          |          |
| Cluster Disk Selection                                                                                                    | Detected SQL Server insta                                     | nces and features or              | this computer:      |                      |                      |          |
| Cluster Network Configuration<br>Server Configuration<br>Database Engine Configuration<br>Feature Configuration Rules<br>Ready to Install | Instance Cluste                                               | r Network Name                    | Features            | Edition              | Version              | Inst     |
| Installation Progress                                                                                                    | <                                                             |                                   | III                 |                      |                      | >        |
|                                                                                                    |                                                               |                                   | < Back I            | Next > (             | Cancel He            | elp<br>: |

50. In the **Disk Space Requirements** dialog box, check that there is enough space on local disks to install the SQL Server 2012 binaries. Click **Next**.

| 1                                                                                                    | Install a SQL Server Failover Cluster                                                                                                    |
|----------------------------------------------------------------------------------------------------|----------------------------------------------------------------------------------------------------|
| Disk Space Requirement<br>Review the disk space summary                                                                                                    | nts<br>for the SQL Server features you selected.                                                                                                    |
| Setup Support Rules<br>Product Key<br>License Terms<br>Setup Role<br>Feature Selection<br>Feature Rules<br>Instance Configuration<br><b>Disk Space Requirements</b><br>Cluster Resource Group<br>Cluster Disk Selection<br>Cluster Network Configuration<br>Server Configuration<br>Database Engine Configuration<br>Error Reporting<br>Cluster Installation Rules<br>Ready to Install<br>Installation Progress<br>Complete | Disk Usage Summary:             • Orive C: 1580 MB required, 9812 MB available <ul> <li>System Drive (C:\): 185 MB required</li> <li>Shared Install Directory (C:\Program Files\Microsoft SQL Server\): 0 MB required</li> <li>Instance Directory (C:\Program Files\Microsoft SQL Server\): 1395 MB required</li> </ul> |
|                                                                                                    | < Back Next > Cancel Help                                                                                                    |

51. To make sure that a new Resource Group for the SQL Server Failover Cluster Instance can be created, check the resource availability in the **Cluster Resource Group** dialog box. To specify an existing **SQL Server cluster resource group name**, use the drop-down box or type the name of a new group to create it. Accept all the defaults and click **Next**.

| 1                                                                                                    |                                                                                                    | Install a SQL Server Fa                                                                                                   | ilove                                 | er Cluster                                                                                       |                                                                                                    |                                                                                                  | _ 🗆 X                                                                                                 |
|----------------------------------------------------------------------------------------------------|----------------------------------------------------------------------------------------------------|----------------------------------------------------------------------------------------------------|---------------------------------------|--------------------------------------------------------------------------------------------------|----------------------------------------------------------------------------------------------------|--------------------------------------------------------------------------------------------------|----------------------------------------------------------------------------------------------------|
| Cluster Resource Group                                                                                                    | ,                                                                                                    |                                                                                                    |                                       |                                                                                                  |                                                                                                    |                                                                                                  |                                                                                                    |
| Create a new cluster resource gr                                                                                                    | roup for your                                                                                                    | SQL Server failover cluster.                                                                                              |                                       |                                                                                                  |                                                                                                    |                                                                                                  |                                                                                                    |
| Setup Support Rules<br>Product Key<br>License Terms<br>Setup Role<br>Feature Selection                                                                                                    | Specify a name for the SQL Server cluster resource group. The cluster resource group is where SQL Server failover cluster resources will be placed. You can choose to use an existing cluster resource group name or enter a new cluster resource group name to be created.  SQL Server cluster resource group name: SQL Server (MSSQLSERVER) |                                                                                                    |                                       |                                                                                                  |                                                                                                    | here SQL Server<br>a group name                                                                  |                                                                                                    |
| Feature Rules<br>Instance Configuration<br>Disk Space Requirements<br><b>Cluster Resource Group</b><br>Cluster Disk Selection<br>Cluster Network Configuration<br>Server Configuration<br>Database Engine Configuration<br>Error Reporting<br>Cluster Installation Rules<br>Ready to Install<br>Installation Progress | Qualified                                                                                                    | Name<br>Available Storage<br>Cluster Group<br>Placeholder VM<br>SOFS<br>SQL Server (DEMOSQLFCI)<br>sw-demo-veeam-test-hpv | Me<br>The<br>The<br>The<br>The<br>The | essage<br>cluster gro<br>cluster gro<br>cluster gro<br>cluster gro<br>cluster gro<br>cluster gro | up 'Available Stor<br>up 'Cluster Group<br>up 'Placeholder V<br>up 'SOFS' is not o<br>up 'SQL Server (D<br>up 'sw-demo-vee | age' is reserved by \<br>M' is not owned<br>wned by the loc<br>EMOSQLFCI)' is<br>am-test-hpv' is | by Windows Fai<br>Windows Failov<br>I by the local no<br>al node.<br>not owned by t<br>not owned by t |
|                                                                                                    |                                                                                                    |                                                                                                    |                                       |                                                                                                  |                                                                                                    |                                                                                                  | Refresh                                                                                               |
|                                                                                                    |                                                                                                    | [                                                                                                    | <                                     | Back                                                                                             | Next >                                                                                                    | Cancel                                                                                           | Help                                                                                                  |

52. In the **Cluster Disk Selection** dialog box, select the available disk groups on the cluster for SQL Server 2012 to use. Click **Next**.

| 1                                                                                                    | Install a SQL Server Failover Cluster                                                                                                    |  |  |  |  |  |
|----------------------------------------------------------------------------------------------------|----------------------------------------------------------------------------------------------------|--|--|--|--|--|
| Cluster Disk Selection                                                                                                    |                                                                                                    |  |  |  |  |  |
| Select shared cluster disk resou                                                                                                    | es for your SQL Server failover cluster.                                                                                                    |  |  |  |  |  |
| Setup Support Rules<br>Product Key<br>License Terms<br>Setup Role<br>Feature Selection<br>Feature Rules                                                                                                    | Specify the shared disks to be included in the SQL Server resource cluster group. The first drive will be<br>used as the default drive for all databases, but this can be changed on the Database Engine or Analysis<br>Services configuration pages.<br>SAN_BACKUP_H<br>SAN_DATA_E<br>SAN_LOGS_F |  |  |  |  |  |
| Disk Space Requirements                                                                                                    | Available shared disks:                                                                                                    |  |  |  |  |  |
| Cluster Resource Group<br>Cluster Disk Selection<br>Cluster Network Configuration<br>Server Configuration<br>Database Engine Configuration<br>Error Reporting<br>Cluster Installation Rules<br>Ready to Install<br>Installation Progress<br>Complete | Qualified       Disk       Message         SAN_BACKUP_H       SAN_DATA_E         SAN_LOGS_F          SAN_QUORUM       The disk resource 'SAN_QUORUM_Q' cannot be used because it is a cluste.                                                                                                    |  |  |  |  |  |
|                                                                                                    | < Back Next > Cancel Help                                                                                                    |  |  |  |  |  |

53. In the **Cluster Network Configuration** dialog box, enter the virtual IP address for SQL Server 2012 failover cluster to use:

#### **IP Type:** IPv4 **Address:** 172.16.0.212

| 1                                                                                                    | Install a                                      | a SQL Server Fa         | ailover Cluster              |                              | _ 🗆 X                 |
|----------------------------------------------------------------------------------------------------|------------------------------------------------|-------------------------|------------------------------|------------------------------|-----------------------|
| Cluster Network Confi<br>Select network resources for yo                                                                                                    | <b>guration</b><br>our SQL Server failover clu | ister.                  |                              |                              |                       |
| Setup Support Rules<br>Product Key<br>License Terms<br>Setup Role<br>Feature Selection<br>Feature Rules<br>Instance Configuration<br>Disk Space Requirements<br>Cluster Resource Group<br>Cluster Disk Selection<br>Cluster Disk Selection<br>Cluster Network Configuration<br>Server Configuration<br>Database Engine Configuration<br>Error Reporting<br>Cluster Installation Rules<br>Ready to Install | Specify the network se                         | Address<br>172.16.0.212 | Subnet Mask<br>255.255.254.0 | Subnet(s)<br>192.168.12.0/23 | Network<br>Management |
| Installation Progress<br>Complete                                                                                                    |                                                |                         |                              |                              | Refresh               |
|                                                                                                    |                                                |                         | < Back                       | Next > Cancel                | Help                  |

54. In the **Server Configuration** dialog box, use the following credentials for the SQL Server service accounts in the **Service Accounts** tab.

#### **SQL Server Agent:** TESTDOMAIN\sqlservice **SQL Server Database Engine:** TESTDOMAIN\sqlservice

Make sure that both SQL Server Agent and SQL Server Database Engine services have the **Manual** Startup Type. Windows Server Failover Cluster will take care of stopping and starting the service.

Click **Next**.

| 1                                                        | Install a SQL Server Fa           | ailover Cluster              |                  | _ [         | x      |
|----------------------------------------------------------|-----------------------------------|------------------------------|------------------|-------------|--------|
| Server Configuration<br>Specify the service accounts and | d collation configuration.        |                              |                  |             |        |
| Setup Support Rules<br>Product Key                       | Service Accounts Collation        | a constrate account for each | SOL Server convi |             |        |
| License Terms                                            |                                   |                              | SQL SCIVE SCIVI  |             |        |
| Setup Role                                               | Service                           | Account Name                 | Password         | Startup Typ | e      |
| Feature Selection                                        | SQL Server Agent                  | TESTDOMAIN\sqlservice        | ••••••           | Manual      | $\sim$ |
| Feature Rules                                            | SQL Server Database Engine        | TESTDOMAIN\sqlservice        | •••••            | Manual      | $\sim$ |
| Instance Configuration                                   | SQL Full-text Filter Daemon Launc | NT Service\MSSQLFDLa         |                  | Manual      |        |
| Disk Space Requirements                                  | SQL Server Browser                | NT AUTHORITY\LOCAL           |                  | Automatic   | $\sim$ |
| Cluster Resource Group                                   |                                   |                              |                  |             |        |
| Cluster Disk Selection                                   |                                   |                              |                  |             |        |
| Cluster Network Configuration                            |                                   |                              |                  |             |        |
| Server Configuration                                     |                                   |                              |                  |             |        |
| Database Engine Configuration                            |                                   |                              |                  |             |        |
| Error Reporting                                          |                                   |                              |                  |             |        |
| Cluster Installation Rules                               |                                   |                              |                  |             |        |
| Ready to Install                                         |                                   |                              |                  |             |        |
| Installation Progress                                    |                                   |                              |                  |             |        |
| Complete                                                 |                                   |                              |                  |             |        |
| ·                                                        |                                   |                              |                  |             |        |
|                                                          |                                   |                              |                  |             |        |
|                                                          |                                   | < Back Next                  | > Cano           | el H        | elp    |

55. In the **Database Engine Configuration** dialog box, select the **Windows authentication mode** in the **Server Configuration** tab. To add the currently logged on

user to the SQL Server administrators group, click the **Add Current User** button.

Otherwise, add the appropriate domain accounts or security groups.

| 1                                                                                                    | Install a SQL Server Failover Cluster                                                                                                    | _ <b>_</b> × |  |  |  |  |
|----------------------------------------------------------------------------------------------------|----------------------------------------------------------------------------------------------------|--------------|--|--|--|--|
| Database Engine Configuration                                                                                                    |                                                                                                    |              |  |  |  |  |
| Specify Database Engine auther                                                                                                    | ntication security mode, administrators and data directories.                                                                                                    |              |  |  |  |  |
| Setup Support Rules                                                                                                    | Server Configuration Data Directories FILESTREAM                                                                                                    |              |  |  |  |  |
| License Terms                                                                                                    | Specify the authentication mode and administrators for the Database E                                                                                                    | ngine.       |  |  |  |  |
| Setup Role<br>Feature Selection<br>Feature Rules<br>Instance Configuration<br>Disk Space Requirements<br>Cluster Resource Group<br>Cluster Disk Selection<br>Cluster Network Configuration | Authentication Mode <ul> <li>Windows authentication mode</li> <li>Mixed Mode (SQL Server authentication and Windows authentication)</li> <li>Specify the password for the SQL Server system administrator (sa) account.</li> </ul> Enter password:           Confirm password: |              |  |  |  |  |
| Server Configuration                                                                                                    | Specify SQL Server administrators                                                                                                    |              |  |  |  |  |
| Database Engine Configuration<br>Error Reporting<br>Cluster Installation Rules<br>Ready to Install<br>Installation Progress<br>Complete                                                    | SQL Server administrators<br>have unrestricted access<br>to the Database Engine.                                                                                                    |              |  |  |  |  |
|                                                                                                    | <pre>Add Nemove </pre>                                                                                                    | Cancel Help  |  |  |  |  |

#### 56. In the **Data Directories** tab, enter the following credentials:

Data root directory: E:\ User database directory: E:\SQLSERVER\MSSQL\Data User database log directory: F:\SQLSERVER\MSSQL\Data Temp DB directory: E:\SQLSERVER\MSSQL\Data Temp DB log directory: F:\SQLSERVER\MSSQL\Data Backup directory: H:\SQLSERVER\MSSQL\Backup

| 1 Install a SQL Server Failover Cluster                                                    |                              |                                       |  |  |  |
|--------------------------------------------------------------------------------------------|------------------------------|---------------------------------------|--|--|--|
| Database Engine Configuration                                                              |                              |                                       |  |  |  |
| Specify Database Engine authentication security mode, administrators and data directories. |                              |                                       |  |  |  |
|                                                                                            |                              |                                       |  |  |  |
| Global Rules                                                                               | Server Configuration Data Di | rectories FILESTREAM                  |  |  |  |
| Microsoft Update                                                                           |                              |                                       |  |  |  |
| Install Setup Files                                                                        | Data root directory:         | E:\                                   |  |  |  |
| Install Failover Cluster Rules                                                             | System database directory:   | E:\MSSQL12.MSSQLSERVER\MSSQL\Data     |  |  |  |
| Product Key                                                                                | Lines databases divertes a   |                                       |  |  |  |
| License Terms                                                                              | User database directory:     |                                       |  |  |  |
| Setup Role                                                                                 | User database log directory: | F:\SQLSERVER\MSSQL\Data               |  |  |  |
| Feature Selection                                                                          | Temp DB directory            | E:\SOLSERVER\MSSOL\Data               |  |  |  |
| Feature Rules                                                                              | remp bb directory.           |                                       |  |  |  |
| Instance Configuration                                                                     | Temp DB log directory:       | F:\SQLSERVER\MSSQL\Data               |  |  |  |
| Cluster Resource Group                                                                     | Backup directory:            | H:\SQLSERVER\MSSQL\Backup             |  |  |  |
| Cluster Disk Selection                                                                     |                              | · · · · · · · · · · · · · · · · · · · |  |  |  |
| Cluster Network Configuration                                                              |                              |                                       |  |  |  |
| Server Configuration                                                                       |                              |                                       |  |  |  |
| Database Engine Configuration                                                              |                              |                                       |  |  |  |
| Feature Configuration Rules                                                                |                              |                                       |  |  |  |
| Ready to Install                                                                           |                              |                                       |  |  |  |
| Installation Progress                                                                      |                              |                                       |  |  |  |
| Complete                                                                                   |                              |                                       |  |  |  |
|                                                                                            |                              | < Back Next > Cancel Help             |  |  |  |

**NOTE:** SQL Server 2012 has the option to store the **tempdb** database on a local drive instead of the cluster drive. Make sure that all nodes in the cluster contain the same directory structure and the SQL Server service account has read/write permissions on those folders. Click **Yes**. Then, click **Next**.

|                  | Install a SQL Server Failover Cluster                                                                                                    |
|------------------|----------------------------------------------------------------------------------------------------|
| You have specifi | a local directory G:\SQLSERVER\MSSQL\Data as the tempdb data or log directory                                                                                       |
| same directory e | ister. To avoid possible failures during a failover, you must make sure that the<br>its on each cluster node and grant read/write permission to SQL server service. |

#### 57. In the **Error Reporting** dialog box, click **Next**.

| 1                                                                                                    | Install a SQL Server Failover Cluster                                                                                                    |  |  |  |  |  |
|----------------------------------------------------------------------------------------------------|----------------------------------------------------------------------------------------------------|--|--|--|--|--|
| Error Reporting<br>Help Microsoft improve SQL S                                                                                                    | erver features and services.                                                                                                    |  |  |  |  |  |
| Setup Support Rules<br>Product Key<br>License Terms<br>Setup Role<br>Feature Selection<br>Feature Rules<br>Instance Configuration<br>Disk Space Requirements<br>Cluster Resource Group<br>Cluster Disk Selection<br>Cluster Network Configuration<br>Server Configuration<br>Database Engine Configuration<br><b>Error Reporting</b><br>Cluster Installation Rules<br>Ready to Install<br>Installation Progress<br>Complete | Specify the information that you would like to automatically send to Microsoft to improve future releases<br>of SQL Server. These settings are optional. Microsoft treats this information as confidential. Microsoft<br>may provide updates through Microsoft Update to modify feature usage data. These updates might be<br>downloaded and installed on your machine automatically, depending on your Automatic Update<br>settings.<br>See the Microsoft SQL Server 2012 Privacy Statement for more information.<br>Read more about Microsoft Update and Automatic Update. |  |  |  |  |  |
|                                                                                                    | < Back Next > Cancel Help                                                                                                    |  |  |  |  |  |

58. In the **Cluster Installation Rules** dialog box, verify that all tests are successful and click **Next**.

| 1                                         | Install a SQL Server Failover Cluster                                      | _ <b>D</b> X           |  |  |  |
|-------------------------------------------|----------------------------------------------------------------------------|------------------------|--|--|--|
| Cluster Installation Rules                |                                                                            |                        |  |  |  |
| Setup is running rules to deterr<br>Help. | nine if the failover cluster installation operation will be blocked. For m | ore information, click |  |  |  |
| Setup Support Rules                       | Operation completed. Passed: 1. Failed 0. Warning 1. Skipped 0.            |                        |  |  |  |
| Product Key                               |                                                                            |                        |  |  |  |
| License Terms                             |                                                                            |                        |  |  |  |
| Setup Role                                | Hide detail <u>s</u> <<                                                    | <u>R</u> e-run         |  |  |  |
| Feature Selection                         | View detailed report                                                       |                        |  |  |  |
| Feature Rules                             |                                                                            |                        |  |  |  |
| Instance Configuration                    | Rule                                                                       | Status                 |  |  |  |
| Disk Space Requirements                   | Sector FAT32 File System                                                   | Passed                 |  |  |  |
| Cluster Resource Group                    | ▲ Cluster Resource DLL Update Restart Check                                | Warning                |  |  |  |
| Cluster Disk Selection                    |                                                                            |                        |  |  |  |
| Cluster Network Configuration             |                                                                            |                        |  |  |  |
| Server Configuration                      |                                                                            |                        |  |  |  |
| Database Engine Configuration             |                                                                            |                        |  |  |  |
| Reporting Services Configuration          |                                                                            |                        |  |  |  |
| Error Reporting                           |                                                                            |                        |  |  |  |
| Cluster Installation Rules                |                                                                            |                        |  |  |  |
| Ready to Install                          |                                                                            |                        |  |  |  |
| Installation Progress                     |                                                                            |                        |  |  |  |
| Complete                                  |                                                                            |                        |  |  |  |
|                                           |                                                                            |                        |  |  |  |
|                                           | < <u>B</u> ack <u>N</u> ext :                                              | Cancel Help            |  |  |  |

59. In the **Ready to Install** dialog box, verify that all configurations are correct. Click **Next**.

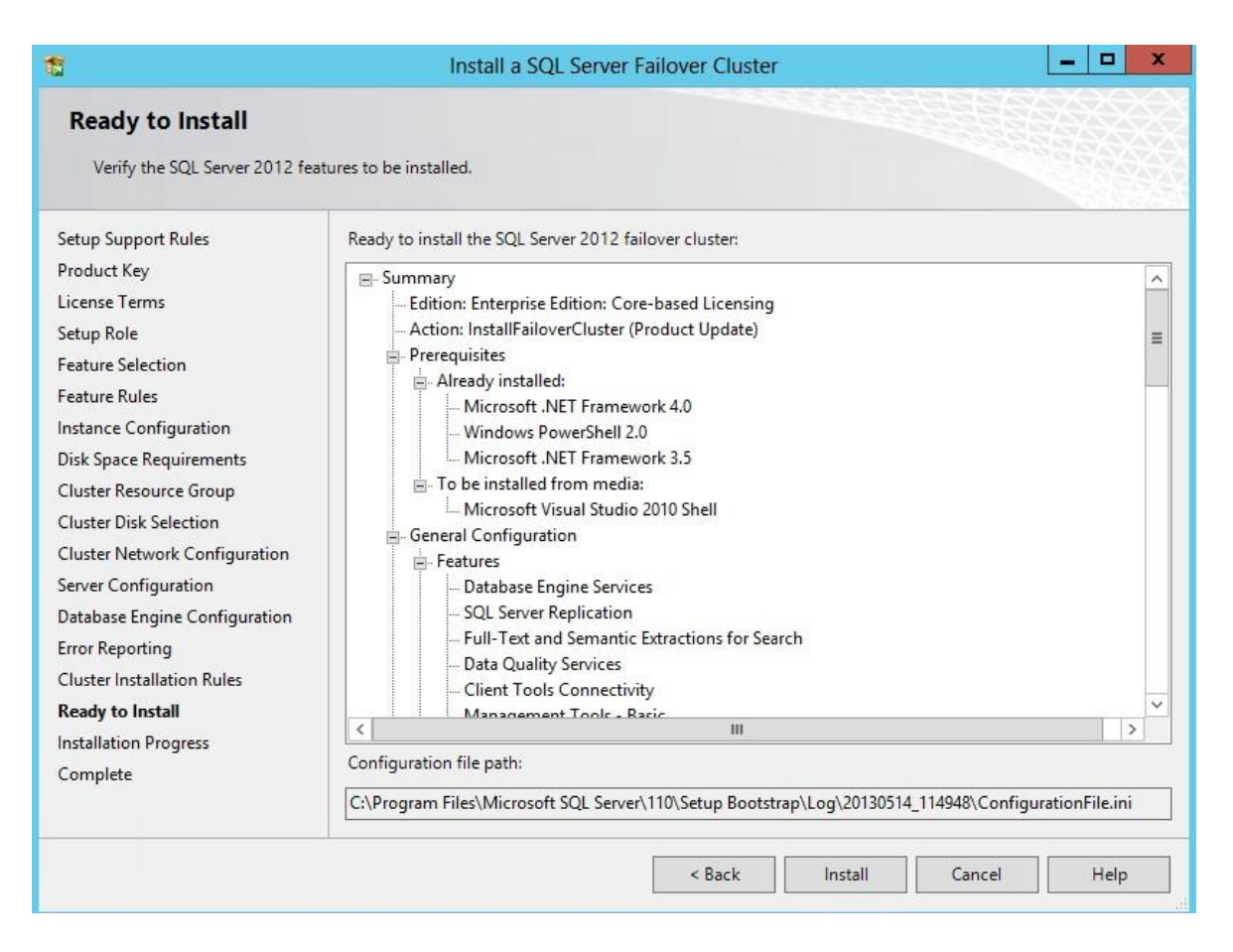

60. In the **Complete** dialog box, click **Close**. This step finishes the installation of the SQL Server 2012 Failover Cluster Instance.

| 1                                                                                                    | Install a SQL Server Failover Clu                                                                                                    | uster 📃 🗖                                                                                                    | x          |
|----------------------------------------------------------------------------------------------------|----------------------------------------------------------------------------------------------------|----------------------------------------------------------------------------------------------------|------------|
| Complete<br>Your SQL Server 2012 f                                                                                                    | allover cluster installation is complete with product updates.                                                                                                    |                                                                                                    |            |
| Setup Support Rules<br>Product Key<br>License Terms<br>Setup Role<br>Feature Selection<br>Feature Rules<br>Instance Configuration<br>Disk Space Requirements<br>Cluster Resource Group<br>Cluster Disk Selection<br>Cluster Network Configuration | Rules     Information about the Setup operation or possible next steps:       Feature     Status       Management Tools - Complete     Succeeded       Of Client Tools Connectivity     Succeeded       Management Tools - Basic     Succeeded       Management Tools - Basic     Succeeded       Otabase Engine Services     Succeeded       Otabase Engine Services     Succeeded       Otabase Engine Services     Succeeded       Pata Quality Services     Succeeded       Pull-Text and Semantic Extractions for Search     Succeeded       Details:     Details: |                                                                                                    |            |
| Server Configuration<br>Database Engine Configuration<br>Error Reporting<br>Cluster Installation Rules<br>Ready to Install<br>Installation Progress<br>Complete                                                                                   | Only the components that you use to view and<br>been installed. By default, the Help Viewer com<br>SQL Server, you can use the Help Library Mani-<br>your local computer. For more information, see<br>( <http: ?linkid="29957&lt;br" fwlink="" go.microsoft.com="">Summary log file has been saved to the following lo<br/>C:\Program Files\Microsoft SQL Server\120\Setup B<br/>\Summary SQLCLUSTER1_20140818_230558.txt</http:>                                                                                                    | manage the documentation for SQL Server have<br>nponent uses the online library. After installing<br>ager component to download documentation to<br>Use Microsoft Books Online for SQL Server<br>(8>).<br>cation:<br>sootstrap\Log\20140818 230558 | <b>III</b> |
|                                                                                                    | < Back                                                                                                    | c Install Cancel Help                                                                                                    |            |

## **Failover Cluster Node**

This part describes how to make the cluster highly available by adding nodes. Most of the steps outlined below are similar to the ones described in the Initial Cluster Node part. While all the steps are still included, some screenshots have been omitted for brevity. To add a node to the SQL Server 2012 Failover Cluster Instance:

- 61. Run **setup.exe** from the installation media to launch the **SQL Server Installation Center**. Click on the **Installation** link on the left-hand side.
- 62. Click on the **Add node to a SQL Server failover cluster** link to run the SQL Server 2012 Setup Wizard.

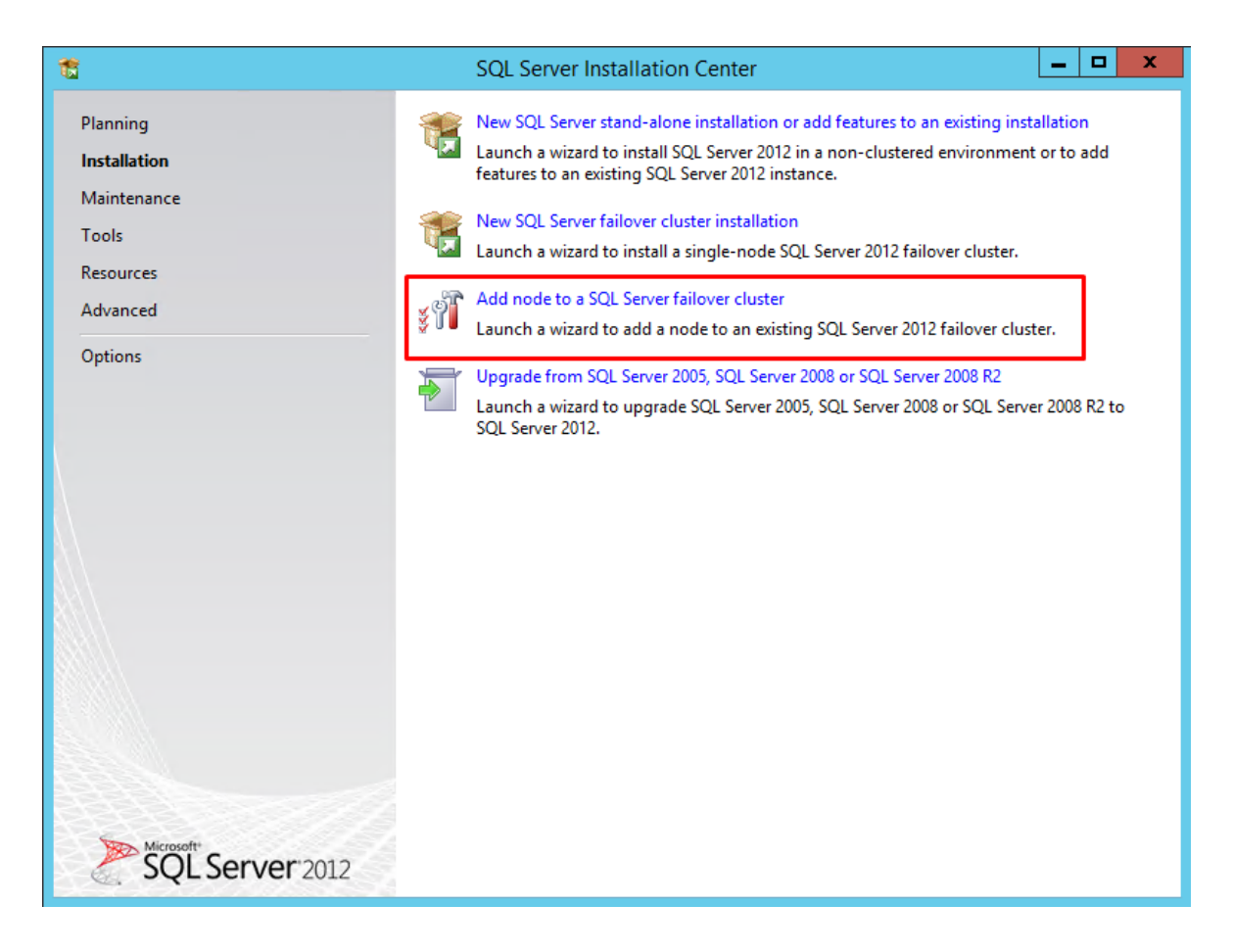

63. In the **Setup Support Rules** dialog box, validate that the tests return successful results and click **OK**. Click **Next**.

64. In the **Cluster Node Configuration** dialog box, check if the information on the existing SQL Server 2012 cluster is correct. Click **Next**.

| t Add a Failover Cluster Node X                                                                                              |                                                     |                                     |            |                                                 | x                     |        |    |    |
|----------------------------------------------------------------------------------------------------|-----------------------------------------------------|-------------------------------------|------------|-------------------------------------------------|-----------------------|--------|----|----|
| Cluster Node Configura<br>Add a node to an existing SQL S                                                                    | ation<br>erver failover cluste                      | r.                                  |            |                                                 |                       |        |    |    |
| Product Key<br>License Terms<br>Global Rules<br>Microsoft Update<br>Product Updates<br>Install Setup Files<br>Add Node Rules | SQL Server inst<br>Name of this n<br>Disk Space Rec | tance name:<br>iode:<br>quirements: | MSS<br>WIN | QLSERVER<br>-V8VC4SBL0BA<br>e C: 2656 MB requir | red, 13111 MB availab | le     |    | >  |
| Cluster Node Configuration<br>Cluster Network Configuration<br>Service Accounts                                              | Instance<br>Name                                    | Cluster<br>Network<br>Name          | L          | Features                                        | Nodes                 |        |    |    |
| Feature Rules<br>Ready to Add Node<br>Add Node Progress<br>Complete                                                          |                                                     | SQLCLUSTE                           | <u>π</u> 2 | Juckengine, SQ                                  | wii-m2iGGW120B        |        |    |    |
|                                                                                                    |                                                     |                                     |            | < Back                                          | Next >                | Cancel | He | lp |

65. In the **Service Accounts** dialog box, verify that the information is the same as it was used to configure the first node. Click **Next**.

| 5                                                                                                    | Add a Failover Cl                    | uster Node                    |                 |              |
|----------------------------------------------------------------------------------------------------|--------------------------------------|-------------------------------|-----------------|--------------|
| Service Accounts                                                                                                    |                                      |                               |                 |              |
| Specify the service accounts a                                                                                                    | nd collation configuration.          |                               |                 |              |
| Product Key                                                                                                    | Microsoft recommends that you use a  | separate account for each SQL | Server service. |              |
| License Terms                                                                                                    | Service                              | Account Name                  | Password        | Startup Type |
| Global Rules                                                                                                    | SQL Full-text Filter Daemon Launcher | NT Service\MSSQLFDLaun        |                 | Manual       |
| Microsoft Update                                                                                                    | SQL Server Database Engine           | sw-demo\suser                 | •••••           | Manual       |
| Product Updates                                                                                                    | SQL Server Browser                   | NT AUTHORITY\LOCAL SE         |                 | Automatic    |
| nstall Setup Files                                                                                                    | SQL Server Agent                     | sw-demo\suser                 | •••••           | Manual       |
| Juster Node Computation<br>Juster Node Computation<br>Service Accounts<br>Feature Rules<br>Ready to Add Node<br>Add Node Progress<br>Complete |                                      |                               |                 |              |
|                                                                                                    |                                      | < Back Next >                 | Cancel          | Help         |

**NOTE:** In case of using different service accounts for the SQL Server services, make sure that the credentials provided are correct.

- 66. In the Error Reporting dialog box, click Next.
- 67. In the **Add Node Rules** dialog box, verify that all tests are successful and click **Next**.
- 68. In the **Ready to Add Node** dialog box, verify that all configurations are correct and click **Install**.
- 69. In the **Complete** dialog box, click **Close**. This step concludes adding the node to the SQL Server 2012 Failover Cluster.
- 70. Reboot both nodes after completing the installation to make sure that there are no pending reboot operations that may be flagged as warnings.

# Conclusion

The steps described above allow configuring a 2-node Windows Server 2012 Failover Cluster that will host a SQL Server Failover Cluster Instance (FCI). StarWind Virtual SAN was taken as the basis for use in the Windows Server 2012 hosted storage during the implementation of a block-level replication and creating Windows Server Failover Cluster. StarWind VSAN ensures data safety of the entire system and maintains continuous application availability.

## Contacts

| US Headquarters                                                                       | EMEA and APAC                                                                                                  |
|---------------------------------------------------------------------------------------|----------------------------------------------------------------------------------------------------|
| <ul> <li>1-617-449-77 17</li> <li>1-617-507-58 45</li> <li>1-866-790-26 46</li> </ul> | <ul> <li>+44 203 769 18 57 (UK)</li> <li>+34 629 03 07 17<br/>(Spain and Portugal)</li> </ul>                  |
| Customer Support Portal:<br>Support Forum:<br>Sales:<br>General Information:          | https://www.starwind.com/support<br>https://www.starwind.com/forums<br>sales@starwind.com<br>info@starwind.com |

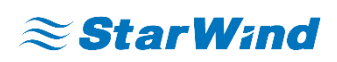

**StarWind Software, Inc.** 35 Village Rd., Suite 100, Middleton, MA 01949 USA <u>www.starwind.com</u> ©2018, StarWind Software Inc. All rights reserved.